# Rövid kezelési útmutató Liquiline Control CDC90

Memosens érzékelők automatizált tisztítása és kalibrálása

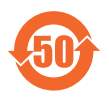

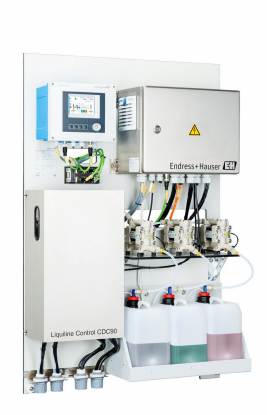

Ez az útmutató Rövid használati útmutató; nem helyettesíti a készülékhez tartozó Használati útmutatót.

A készülékre vonatkozó részletes információ a Használati útmutatóban és az alábbi webhelyen elérhető dokumentációban található:

- www.endress.com/device-viewer
- Okostelefon/tablet: Endress+Hauser Operations App

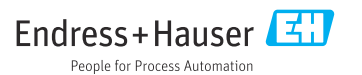

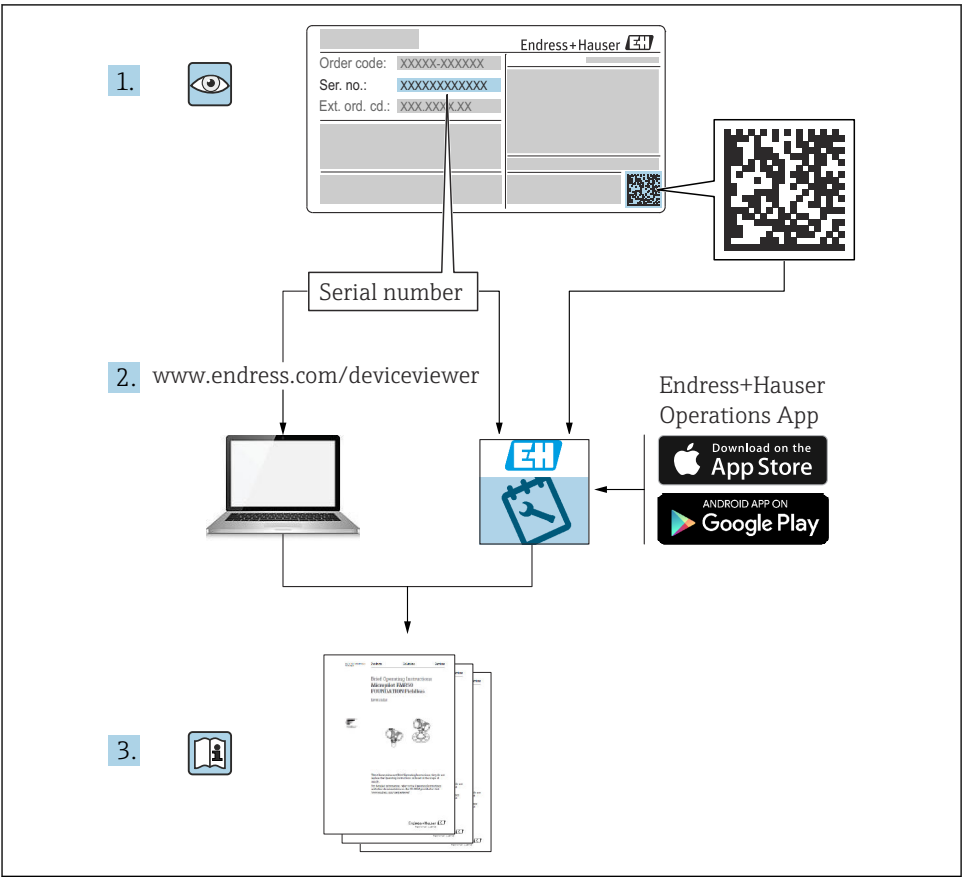

A0023555

# Tartalomjegyzék

| <b>1</b><br>1.1<br>1.2                                                                          | Néhány szó erről a dokumentumról<br>Szimbólumok<br>Dokumentáció                                                                                                    | <b>4</b><br>4<br>5                                                   |
|-------------------------------------------------------------------------------------------------|----------------------------------------------------------------------------------------------------|----------------------------------------------------------------------|
| <b>2</b><br>2.1<br>2.2<br>2.3<br>2.4<br>2.5<br>2.6                                              | Alapvető biztonsági utasítások<br>A személyzetre vonatkozó követelmények<br>Rendeltetésszerű használat<br>Munkahelyi biztonság<br>Üzembiztonság<br>Termékbiztonság<br>Informatikai biztonság                                                                                                    | • 6<br>• 6<br>• 6<br>• 6<br>• 8<br>8                                 |
| <b>3</b><br>3.1                                                                                 | Termékleírás<br>Termékkivitel                                                                                                    | <b>8</b><br>. 8                                                      |
| <b>4</b><br>4.1<br>4.2<br>4.3                                                                   | Átvétel és termékazonosítás<br>Átvétel<br>Termékazonosítás<br>A csomag tartalma                                                                                                    | 15<br>15<br>16                                                       |
| <b>5</b><br>5.1<br>5.2<br>5.3<br>5.4                                                            | Szereles<br>Szerelési követelmények .<br>A rendszer beépítése .<br>A gateway felszerelése (opcionális) .<br>Felszerelés utáni ellenőrzés .                                                                                                    | 17<br>20<br>29<br>30                                                 |
| <b>6</b><br>6.1<br>6.2<br>6.3<br>6.4<br>6.5<br>6.6<br>6.7<br>6.8<br>6.9<br>6.10<br>6.11<br>6.12 | Elektromos csatlakoztatás<br>Csatlakozási követelmények<br>A CDC90 vezérlőegység beállítása<br>Az érzékelők csatlakoztatása<br>A kommunikáció csatlakoztatása<br>Analóg kommunikáció csatlakoztatása<br>Terepi busz kommunikáció csatlakoztatása<br>Digitális kommunikáció csatlakoztatása<br>A szerelvény helyzetjelzőinek csatlakoztatása<br>A szerelvény helyzetjelzőinek csatlakoztatása<br>A fő tápfeszültség csatlakoztatása<br>A gateway csatlakoztatása<br>A gateway csatlakoztatása<br>Csatlakoztatás utáni ellenőrzés | 30<br>31<br>34<br>35<br>35<br>38<br>40<br>42<br>48<br>50<br>51<br>52 |
| <b>7</b><br>7.1<br>7.2<br>7.3                                                                   | Kezelési lehetőségek<br>A kezelési lehetőségek áttekintése .<br>Hozzáférés a kezelőmenühöz a helyi kijelzőn keresztül .<br>Hozzáférés a kezelőmenühöz a webszerveren keresztül .                                                                                                    | 53<br>53<br>54<br>56                                                 |
| <b>8</b><br>8.1                                                                                 | Rendszer-integráció                                                                                                    | <b>57</b><br>57                                                      |
| <b>9</b><br>9.1<br>9.2<br>9.3<br>9.4                                                            | <b>Üzembe helyezés</b><br>Előzmények .<br>Beépítés utáni és funkció-ellenőrzés .<br>A mérőműszer bekapcsolása .<br>A mérőműszer konfigurálása .                                                                                                    | 59<br>59<br>60<br>61<br>63                                           |

# 1 Néhány szó erről a dokumentumról

| Információstruktúra                                                                                                    | Jelentés                                                                                                    |  |  |
|----------------------------------------------------------------------------------------------------|----------------------------------------------------------------------------------------------------|--|--|
| <b>VESZÉLY</b><br>Okok (/következmények)<br>Ha szükséges, a meg nem felelés<br>következményei (ha releváns)<br>• Korrekciós intézkedés          | Ez a szimbólum veszélyes helyzetre figyelmezteti Önt.<br>A veszélyes helyzet el nem kerülése végzetes vagy súlyos sérülést<br><b>eredményez</b> .    |  |  |
| <b>A FIGYELMEZTETÉS</b><br>Okok (/következmények)<br>Ha szükséges, a meg nem felelés<br>következményei (ha releváns)<br>• Korrekciós intézkedés | Ez a szimbólum veszélyes helyzetre figyelmezteti Önt.<br>A veszélyes helyzet el nem kerülése végzetes vagy súlyos sérülést<br><b>eredményezhet</b> . |  |  |
| VIGYÁZAT<br>Okok (/következmények)<br>Ha szükséges, a meg nem felelés<br>következményei (ha releváns)<br>• Korrekciós intézkedés                | Ez a szimbólum veszélyes helyzetre figyelmezteti Önt.<br>A helyzet el nem kerülése könnyebb vagy súlyosabb sérüléshez vezethet.                      |  |  |
| ÉRTESÍTÉS<br>Ok/helyzet<br>Ha szükséges, a meg nem felelés<br>következményei (ha releváns)<br>Művelet/megjegyzés                                | Ez a szimbólum olyan helyzetekre figyelmeztet, amelyek anyagi károkhoz<br>vezethetnek.                                                               |  |  |

# 1.1 Szimbólumok

| i | További | információk. | tippek |
|---|---------|--------------|--------|
| - | 1014001 | muormaciona  | uppen  |

- Megengedett
- Ajánlott
- Nem megengedett vagy nem ajánlott
- Hivatkozás az eszköz dokumentációjára
- Oldalra való hivatkozás
- Ábrára való hivatkozás
- Adott lépés eredménye

### 1.1.1 Az eszközön lévő szimbólumok

- A-A Hivatkozás az eszköz dokumentációjára
- Az ilyen jelöléssel ellátott termékeket ne selejtezze szelektálatlan kommunális hulladékként. Ehelyett az ilyen hulladékot küldje vissza a gyártó számára, az alkalmazandó feltételekkel történő ártalmatlanítás céljából.

# 1.2 Dokumentáció

A következő kézikönyvek kiegészítik a jelen Rövid használati útmutatót és elérhetők interneten a termékek weboldalain:

- Használati útmutató: Liquiline Control CDC90
  - Eszközleírás
  - Üzembe helyezés
  - Üzemelés
  - A szoftver leírása (az érzékelőmenük kivételével; melyek leírása külön kézikönyvben található – lásd alább)
  - Eszközspecifikus diagnosztika és hibaelhárítás
  - Karbantartás
  - Javítás és pótalkatrészek
  - Tartozékok
  - Műszaki adatok
- Használati útmutató: Memosens, BA01245C
  - Szoftverleírás a Memosens bemenetekhez
  - Memosens érzékelők kalibrálása
  - Érzékelőspecifikus diagnosztika és hibaelhárítás
- A terepi busz kommunikációval kapcsolatos további információkért:
  - Ethernet/IP (adapter) Modbus TCP-n keresztül Ethernet/IP gateway: BA02241C
  - Modbus TCP (kiszolgáló): BA02238C
  - PROFIBUS DP (slave) Modbus TCP-n keresztül PROFIBUS DP gateway. BA02239C
  - PROFINET (eszköz) Modbus TCP-n keresztül PROFINET gateway: BA02240C

# 2 Alapvető biztonsági utasítások

# 2.1 A személyzetre vonatkozó követelmények

- A mérőrendszer felszerelését, üzembe helyezését, üzemeltetését és karbantartását csak szakképzett műszaki személyzet végezheti el.
- A műszaki személyzetnek az adott tevékenységek elvégzésére vonatkozó meghatalmazást kell kapnia a létesítmény üzemeltetőjétől.
- Az elektromos csatlakoztatást csak villanyszerelő végezheti el.
- A műszaki szakembereknek el kell olvasniuk és meg kell érteniük a jelen Használati útmutatót, és be kell tartaniuk az abban foglalt utasításokat.
- A mérési pontban fellépő hibákat csak meghatalmazással rendelkező és speciálisan képzett személyzet javíthatja ki.

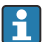

A mellékelt Használati útmutatóban nem ismertetett javítások csak közvetlenül a gyártó telephelyén vagy a szakszerviz által végezhetőek.

# 2.2 Rendeltetésszerű használat

A Liquiline Control CDC90 egy teljesen automatikus mérő, tisztító és kalibráló rendszer Memosens érzékelőkhöz.

### 2.2.1 Nem rendeltetésszerű használat

A rendeltetésszerűtől eltérő használat veszélyezteti mások és a mérőrendszer biztonságát. Ezért semmilyen más felhasználás nem megengedett.

A gyártó nem felel a nem megfelelő vagy nem rendeltetésszerű használatból eredő károkért.

# 2.3 Munkahelyi biztonság

Ön, mint felhasználó felelős a következő biztonsági feltételek teljesítéséért:

- Beépítési útmutató
- Helyi szabványok és előírások
- Robbanásvédelmi előírások

### Elektromágneses kompatibilitás

- A termék elektromágneses kompatibilitását az ipari alkalmazásokra vonatkozó európai szabványoknak megfelelően tesztelték.
- A feltüntetett elektromágneses kompatibilitás csak azokra a termékekre vonatkozik, amelyek a jelen Használati útmutatónak megfelelően lettek csatlakoztatva.

# 2.4 Üzembiztonság

# A teljes mérési pont üzembe helyezése előtt:

- 1. Ellenőrizze, hogy minden csatlakozás megfelelő-e.
- 2. Ellenőrizze az elektromos vezetékek és a csőcsatlakozások sértetlenségét.
- 3. Sérült terméket ne működtessen, és biztosítsa a véletlen indítás ellen.
- 4. A sérült termékekre címkézze fel, hogy hibásak.

### Működés közben:

 Ha a hibákat nem lehet helyrehozni, helyezze a termékeket üzemen kívül és biztosítsa a véletlen indítás ellen.

# 2.5 Termékbiztonság

### 2.5.1 Korszerű

A terméket úgy alakították ki, hogy megfeleljen a legmodernebb biztonsági követelményeknek, tesztelték, és biztonságosan üzemeltethető állapotban hagyta el a gyárat. Megfelel a vonatkozó jogszabályoknak és a nemzetközi szabványoknak.

# 2.6 Informatikai biztonság

Csak akkor nyújtunk garanciát, ha az eszközt a Használati útmutatóban leírt módon telepíti és használja. Az eszköz az eszközbeállítások véletlen megváltoztatása elleni biztonsági mechanizmusokkal van ellátva.

A felhasználói biztonsági előírásokkal összhangban lévő informatikai biztonsági intézkedéseket, amelyek célja, hogy kiegészítő védelmet nyújtsanak az eszköz és az eszköz-adatátvitel szempontjából, maguknak a felhasználóknak kell végrehajtaniuk.

# 3 Termékleírás

# 3.1 Termékkivitel

Egy teljes Liquiline Control CDC90 berendezés a következő részegységeket tartalmazza:

- CDC90 vezérlőegység
- Ethernet switch
- Pneumatikus vezérlőegység
- Szivattyúk
- Tartályok pufferoldatokhoz és tisztítószerekhez
- Multitömlők a közegszabályozáshoz
- Öblítőblokk

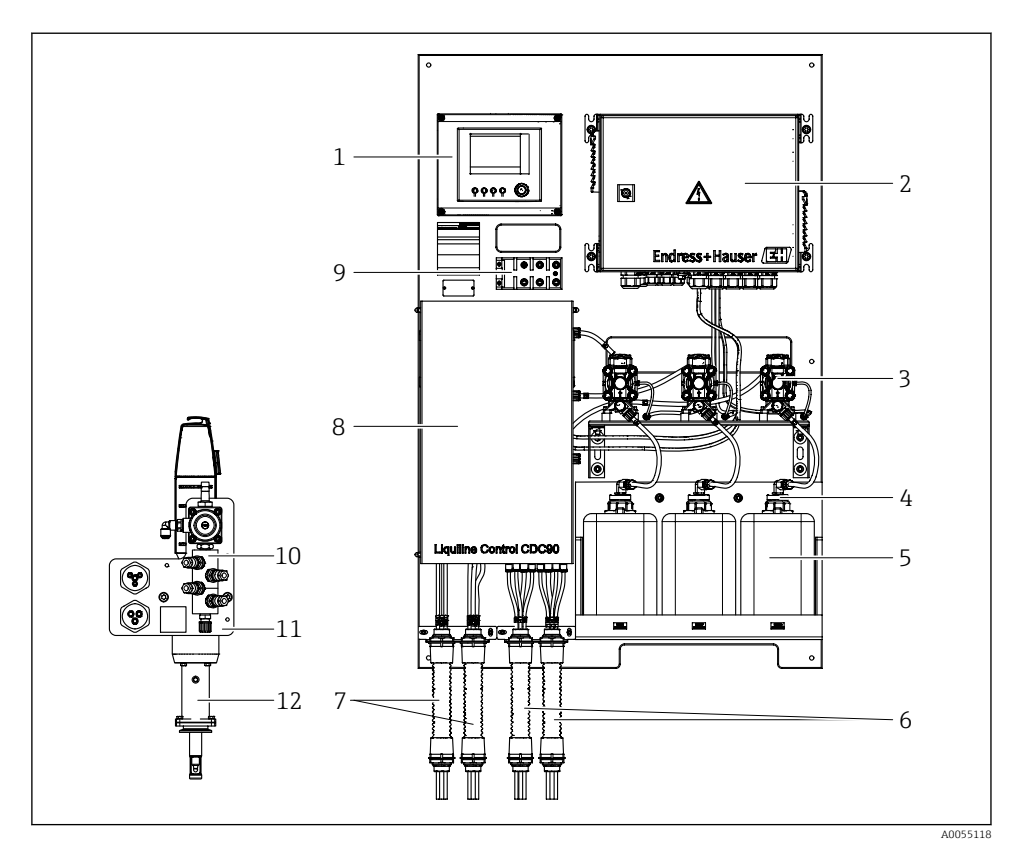

#### **1** A CDC90 áttekintése

| 1 | CDC90 vezérlőegység                           | 7  | M1/  |
|---|-----------------------------------------------|----|------|
| 2 | Pneumatikus vezérlőegység                     | 8  | Fed  |
| 3 | Szivattyúk                                    | 9  | Ethe |
| 4 | Úszókapcsoló                                  | 10 | Öblí |
| 5 | Tartály pufferoldatokhoz és tisztítószerekhez | 11 | Öblí |
| 6 | M2/M4 multitömlők                             | 12 | Szer |

- /M3 multitömlők
- él
- ernet switch
- ítőblokk
- ítőblokk tartó
- relvény (a csomag nem tartalmazza)

### 3.1.1 Az öblítőblokk áttekintése

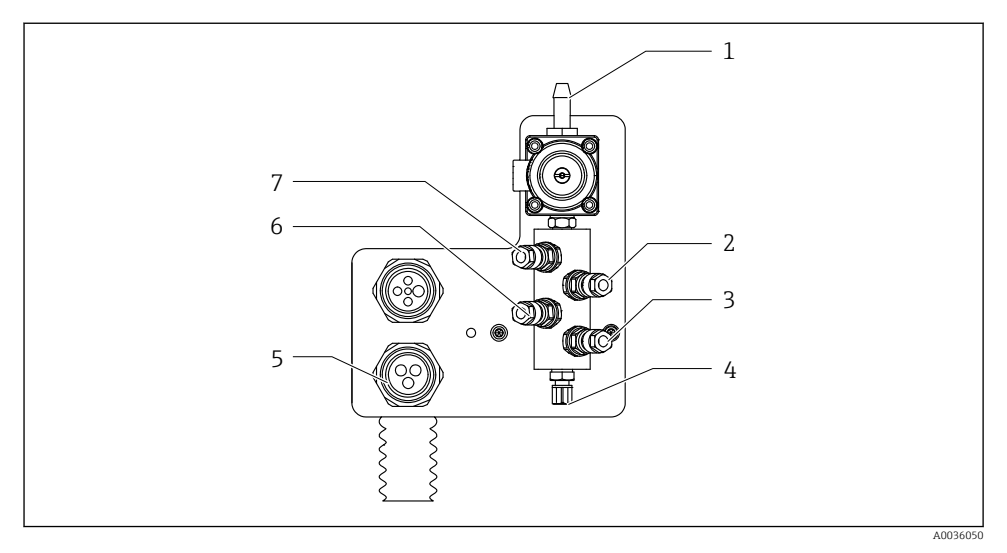

### 2 Öblítőblokk

- 1 Vízcsatlakozás (D12 PP tömlőcsatlakozó)
- 2 Folyadék, "A" szivattyú
- 3 Folyadék, "C" szivattyú
- 4 Kimenet, öblítőcsatlakozó a szerelvényhez

- 5 Multitömlős csatlakozás
- 6 Folyadék, "B" szivattyú
- 7 Levegő, öblítőblokk (4. vezérlőszelep)

### 3.1.2 A CDC90 vezérlőegység áttekintése

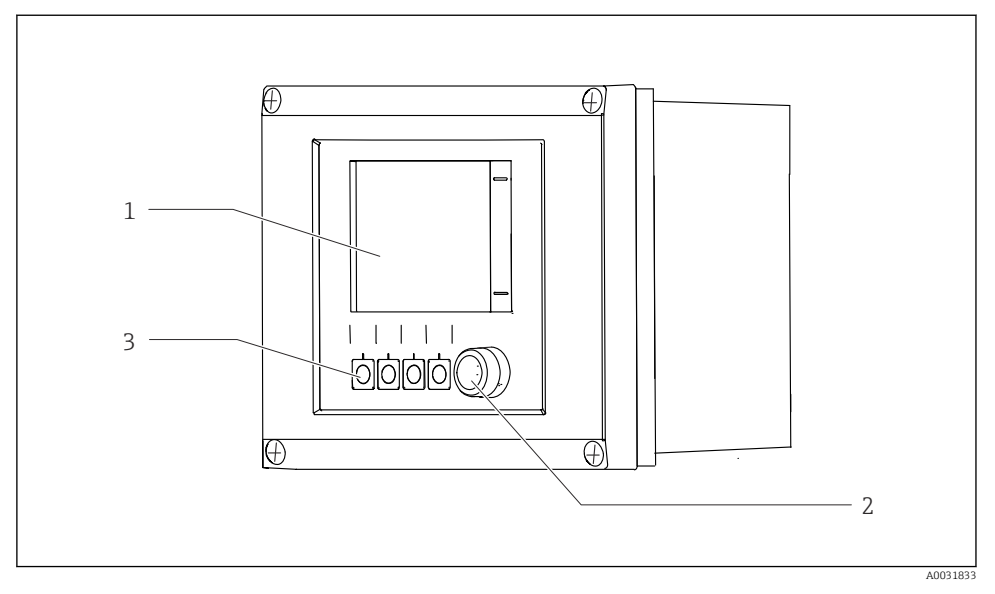

- 🗟 3 CDC90 vezérlőegység, kívül
- 1 Érintőképernyős kijelző
- 2 Állapotjelző LED
- 3 1-4 funkciógombok (4 funkció konfigurálható)

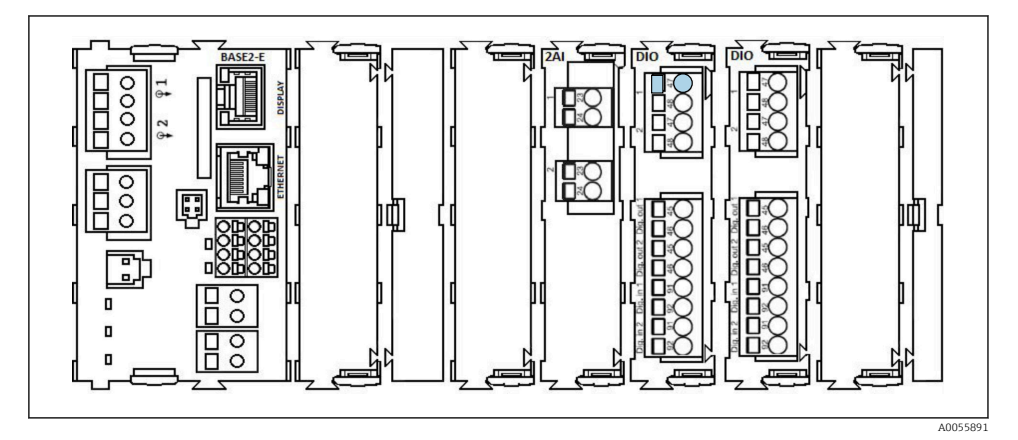

🗷 4 CDC90 vezérlőegység, belül, a rendelési verziótól függően

Modulok balról jobbra a rendelési verziótól függően:

- BASE2-E alapmodul
- Üres
- 2AI modul
- 2x DIO modul
- 4AO modul (opcionális, nem látható)

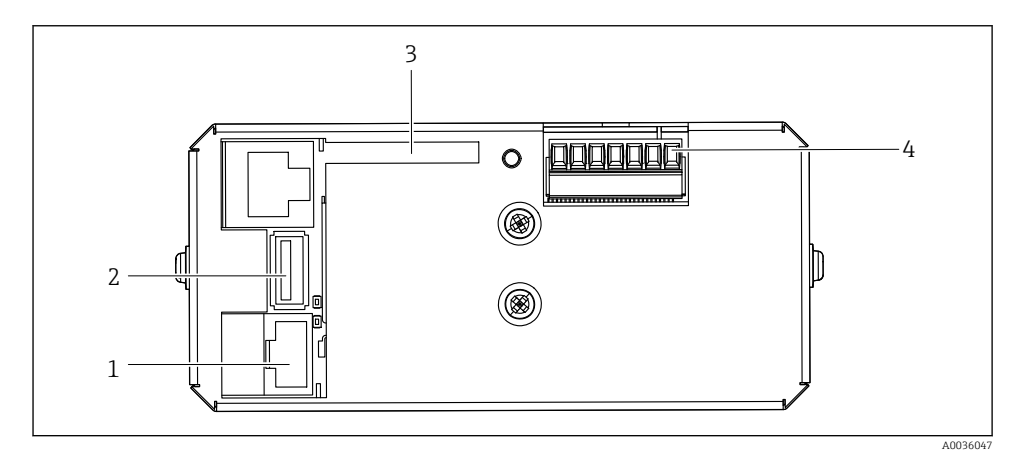

🖻 5 CDC90 vezérlőegység, IPC

- 1 Csatlakozás Ethernet switch-hez
- 2 USB-port
- 3 SD kártya
- 4 Tápfeszültség

### 3.1.3 A pneumatikus vezérlőegység áttekintése

### 1 csatornás

Endress+Hauser

A pneumatikus vezérlőegység vezérli a levegőt, a folyadékokat és az áramot. Például a tápfeszültség itt kerül betáplálásra.

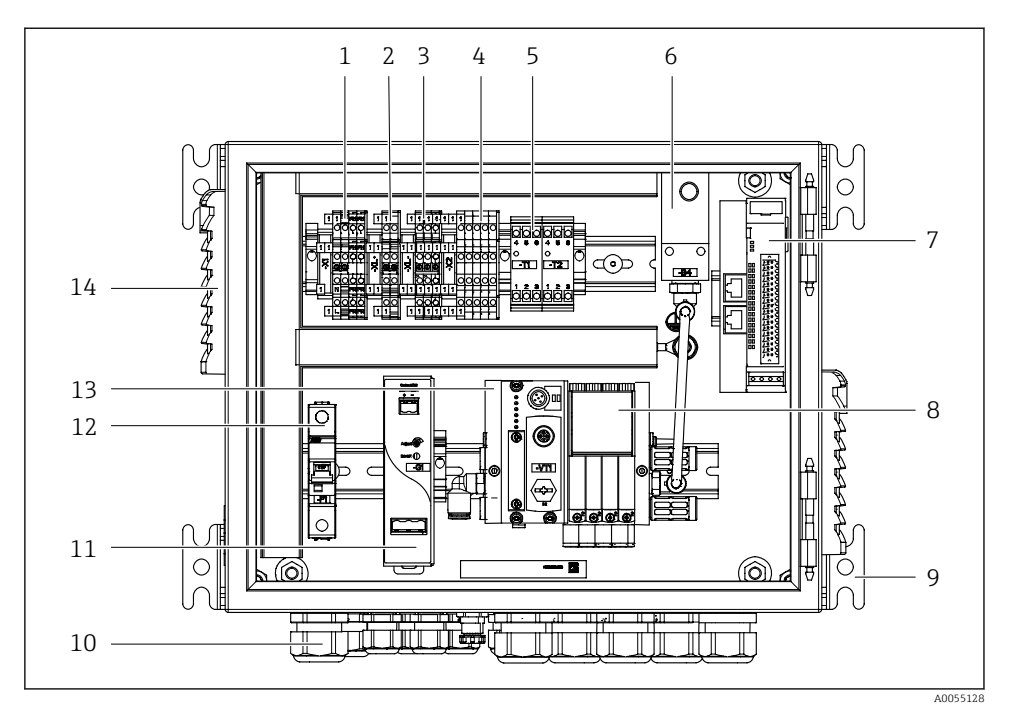

🖻 6 Pneumatikus vezérlőegység szimpla csatornához

| 1 | 100 / 230 VAC kapocs                                                 | 8  | Vezérlőszelepek                          |
|---|----------------------------------------------------------------------|----|------------------------------------------|
| 2 | +24 V kapocs                                                         | 9  | Felszerelés                              |
| 3 | 0 V kapocs                                                           | 10 | Kábeltömszelence                         |
| 4 | Kapcsok az úszókapcsolókhoz és nyomáskapcsolókhoz                    | 11 | 24 VDC tápegység                         |
| 5 | Kimeneti interfész kapocs szerelvényekhez, végállás-<br>kapcsolókhoz | 12 | F1 rendszer biztosíték                   |
| 6 | Nyomáskapcsoló                                                       | 13 | Vezérlőszelep elosztó, busz<br>csomópont |
| 7 | Külső távoli IO, DIO                                                 | 14 | Szellőzőnyílás                           |

### 2 csatornás

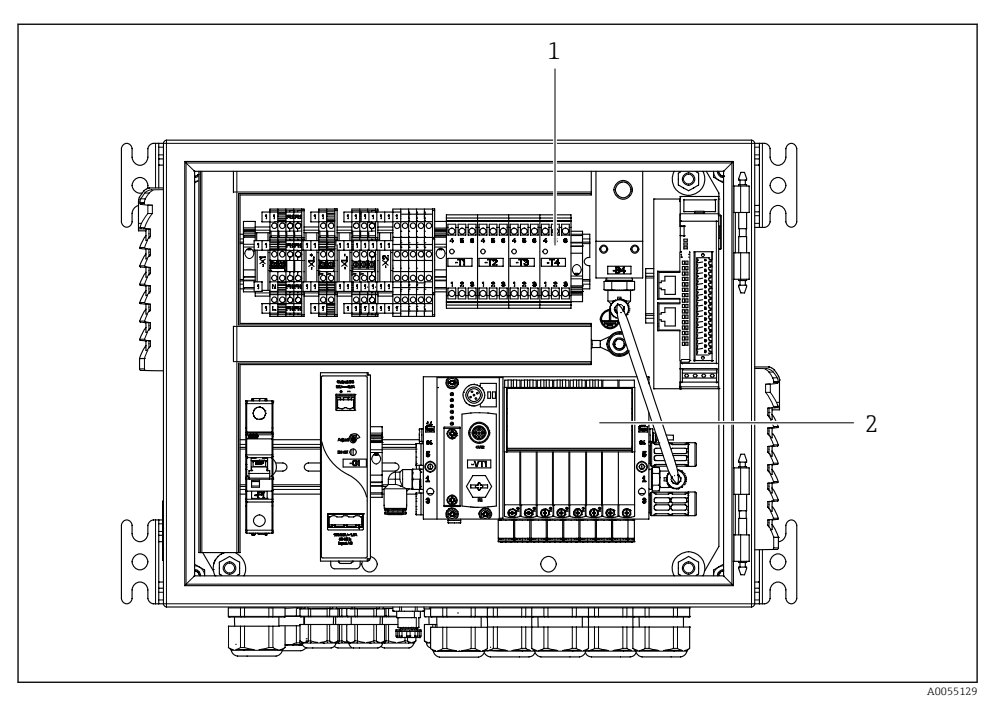

- Pneumatikus vezérlőegység 2 csatornához
- 1 A kimeneti interfész sorkapcsainak bővítése egy 2. mérési ponthoz
- 2 A vezérlőszelepek meghosszabbítása egy 2. csatornához

# 4 Átvétel és termékazonosítás

# 4.1 Átvétel

A szállítmány átvételekor:

- 1. Ellenőrizze a csomagolást, hogy nem sérült-e meg.
  - └→ Az összes sérülést azonnal jelentse a gyártónak. Ne szereljen be sérült alkatrészeket.
- 2. Ellenőrizze a csomag tartalmát a szállítólevél segítségével.
- 3. Hasonlítsa össze az adattáblán szereplő adatokat a szállítólevélen található rendelési adatokkal.
- 4. Ellenőrizze a műszaki dokumentációt és minden egyéb szükséges dokumentumot, pl. tanúsítványokat, hogy megbizonyosodjon azok teljességéről.

i

Ha valamelyik feltétel nem teljesül, forduljon a gyártóhoz.

# 4.2 Termékazonosítás

### 4.2.1 Adattábla

Az adattáblán az alábbi információk találhatók az eszközről:

- A gyártó azonosítása
- Rendelési kód
- Sorozatszám
- Környezeti és folyamatkörülmények
- Bemeneti és kimeneti értékek
- Biztonsági információk és figyelmeztetések
- ▶ Hasonlítsa össze az adattáblán szereplő adatokat a megrendeléssel.

### 4.2.2 A termék azonosítása

### Termékoldal

www.endress.com/cdc90

### A rendelési kód értelmezése

A termék rendelési kódja és sorozatszáma a következő helyeken található:

- Az adattáblán
- A szállítási iratokban

### A termékkel kapcsolatos információk beszerzése

- 1. Lépjen a www.endress.com oldalra.
- 2. Oldalkeresés (nagyítóüveg szimbólum): Írjon be egy érvényes sorozatszámot.

- 3. Keresés (nagyítóüveg).
  - 🛏 A termékszerkezet egy felugró ablakban jelenik meg.
- 4. Kattintson a termék áttekintésére.
  - └→ Megnyílik egy új ablak. Ebben töltheti ki a készülékre vonatkozó információkat, beleértve a termékdokumentációt is.

### 4.2.3 Gyártó címe

Endress+Hauser Conducta GmbH+Co. KG Dieselstraße 24 70839 Gerlingen Németország

# 4.3 A csomag tartalma

A szállítási csomag az alábbiakat tartalmazza:

### Alapváltozat

- 1 Liquiline Control CDC90 egység a megrendelt változatban
- 1 x Rövid használati útmutató (nyomtatott példány)
- Pendrive adatátvitelhez és biztonsági mentéshez, szoftverfrissítéshez
- Gateway (opcionális, csak Ethernet/IP, PROFIBUS DP, Profinet verzió esetén)
- Vezérlőszekrénykulcs a pneumatikus vezérlőegységhez
- Ethernet kábel
- Távtartó hüvelyek falra szereléshez

### Egycsatornás verzió

- 2 tömlőcsomag sűrített levegőhöz és folyadékhoz
- 1 öblítőblokk, konzollal a rögzítéshez
- 2x tömlőcsatlakozó G 1/4" 6/8 mm tömlő (ID/OD) a szerelvény öblítőcsatlakozóihoz

### Kétcsatornás változat

- 4 tömlőcsomag sűrített levegőhöz és folyadékhoz
- 2 öblítőblokk, konzollal a rögzítéshez
- 4x tömlőcsatlakozó G 1/4" 6/8 mm tömlő (ID/OD) a szerelvény öblítőcsatlakozóihoz
- Ha bármilyen kérdése van:

Kérjük, lépjen kapcsolatba a szállítóval vagy a helyi értékesítési központtal.

# 5 Szerelés

# 5.1 Szerelési követelmények

Az eszköz falra vagy megfelelő szerkezetre, pl. acélgerendára történő felszerelésre készült.

# 5.1.1 Beépítés helye

Az eszköz felszerelésekor vegye figyelembe az alábbiakat:

- 1. Ügyeljen arra, hogy a fal vagy az acélgerenda megfelelő teherbírású és teljesen merőleges legyen.
- 2. Védje az eszközt a külső melegedés ellen (pl. fűtőtestektől).
- 3. Védje az eszközt a mechanikus rezgésektől.

# 5.1.2 Méretek

# CDC90 panel

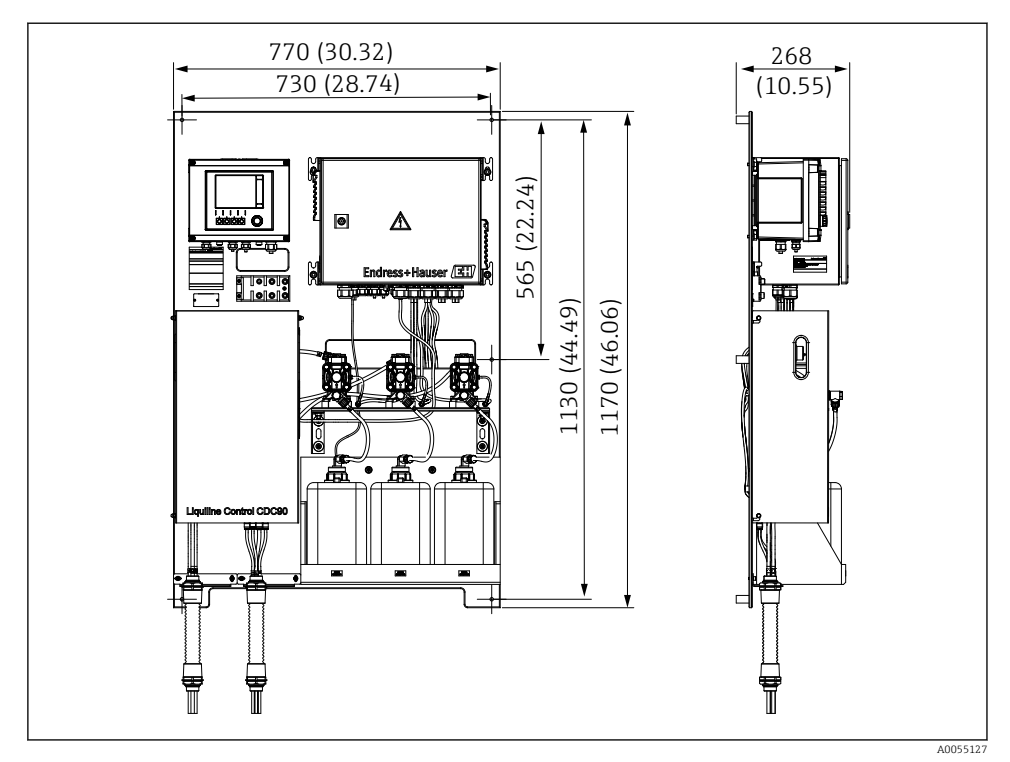

🖻 8 A panel méretei. Mértékegység mm (in)

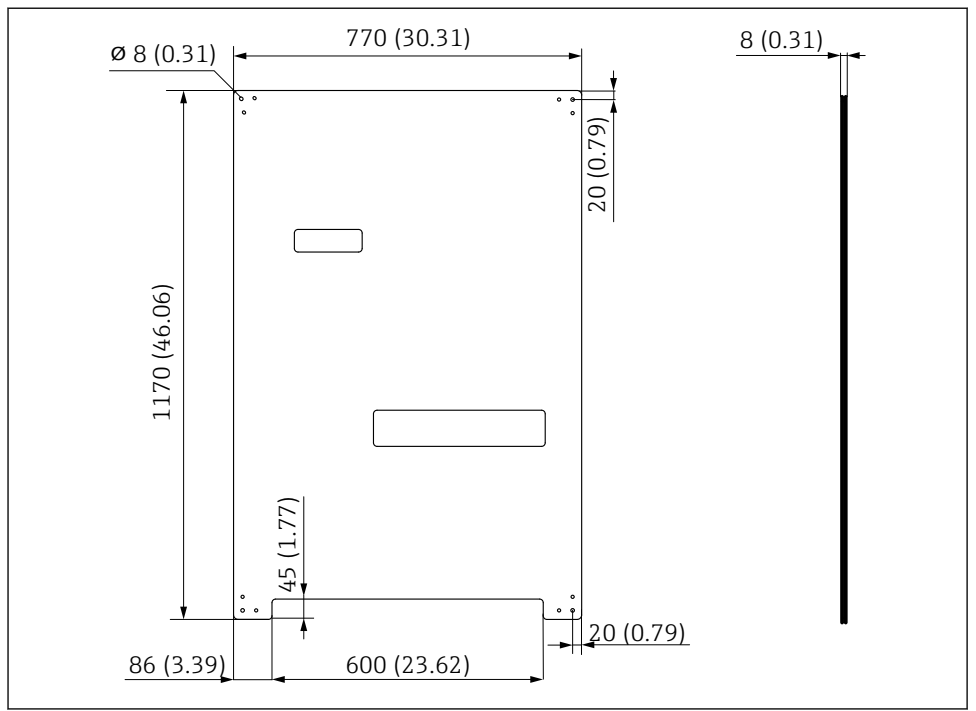

A0031946

Image: A szerelőlemez méretei. Mértékegység mm (in)

# Öblítőblokk

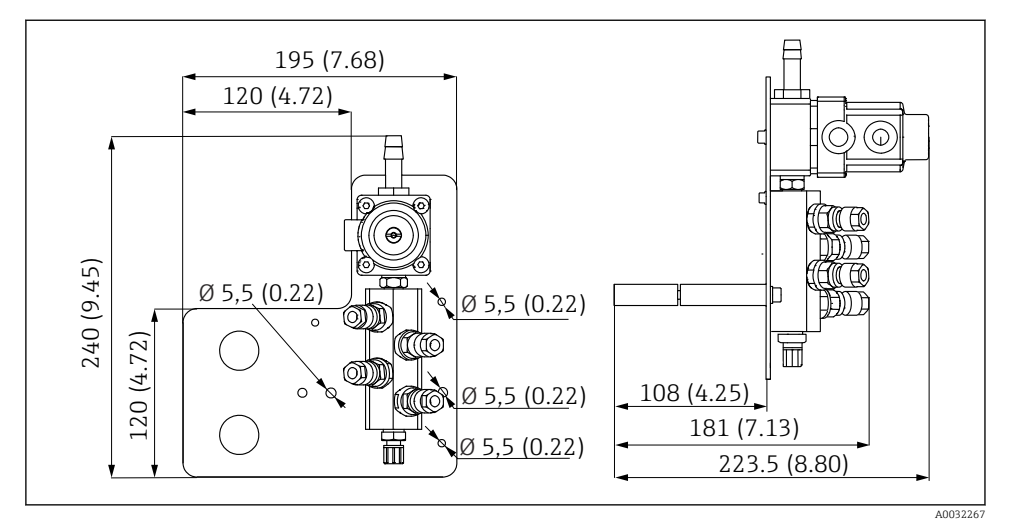

📧 10 A PVDF öblítőblokk méretei. Mértékegység mm (in)

### Gateway (opcionális)

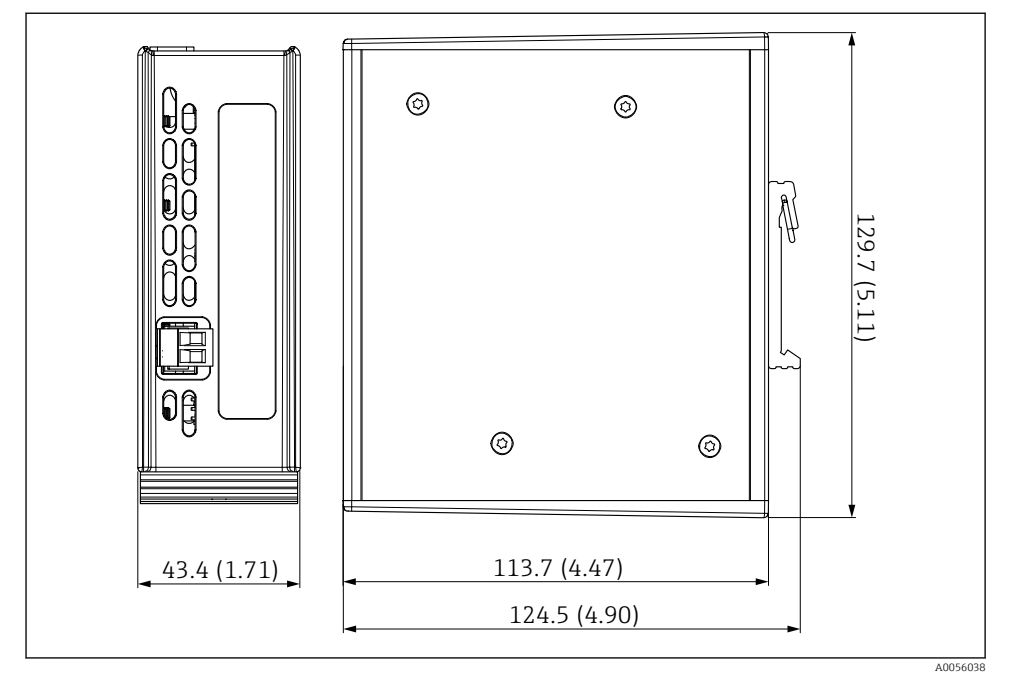

🖻 11 Gateway méretei. Mértékegység mm (in)

# 5.2 A rendszer beépítése

### 5.2.1 A panel felszerelése falra vagy acélgerendára

# **A** VIGYÁZAT

### Sérülésveszély!

A berendezés súlya összenyomódásos vagy egyéb sérüléseket okozhat.

- A berendezést párban kell felszerelni.
- ▶ Használjon megfelelő szerszámot a felszereléshez.

A szerelvények előre összeszerelt és előre huzalozott állapotban egy szerelőlapon találhatók.

A szállítási csomag tartalmazza a szerelőlemez falra rögzítéséhez szükséges távtartó perselyeket (30 mm (1.2 in) távolság).

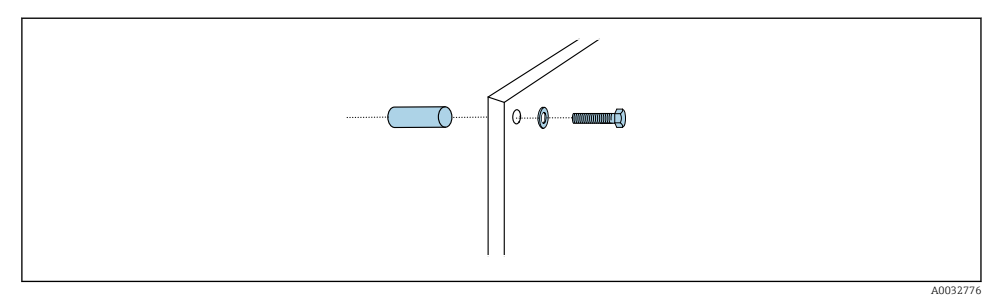

🖻 12 Falra történő szerelés

A szerelőlemezen furatok találhatók, amelyek a fali tartóhoz illeszkednek. A tipliket és csavarokat az ügyfélnek kell biztosítania.

 Szerelje a szerelőlemezt a mellékelt távtartó perselyek segítségével az erre a célra szolgáló rögzítőfuratokhoz.

### 5.2.2 Multitömlők csatlakoztatása a panelhez

A rendelési kódtól függően a multitömlők szállításkor előre fel vannak szerelve a konzolra. A multitömlős konzolt még rá kell csavarni a szerelőlemezre.

- 1. A mellékelt csavarok segítségével 3 Nm nyomatékkal rögzítse a multitömlők tartóját a szerelőlemezre. A rögzítőlemezen menetes furatok találhatók.
- 2. Először szerelje fel a konzolt az M3 és M4 multitömlőkkel a jobb elhelyezés érdekében.

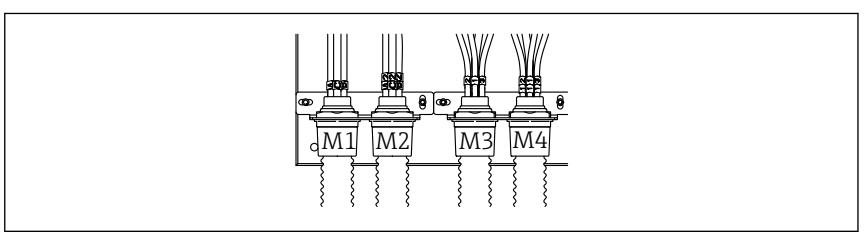

A0055095

A konfigurációtól függően (egycsatornás/kétcsatornás) a rendszer egyes tömlői gyárilag vannak csatlakoztatva:

| Tömlőköteg                        | Funkció                                                          | Tömlő neve<br>Egycsatornás/<br>kétcsatornás | Panelkapocs neve<br>Egycsatornás/kétcsatornás |
|-----------------------------------|------------------------------------------------------------------|---------------------------------------------|-----------------------------------------------|
| M1/M3 (sűrített levegős<br>tömlő) | Sűrített levegős vezérlés a<br>szerelvényhez, mérési<br>pozíció  | 1/11                                        | 1/11                                          |
|                                   | Sűrített levegős vezérlés a<br>szerelvényhez, szerviz<br>pozíció | 2/12                                        | 2/12                                          |

| Tömlőköteg            | Funkció                                                                                  | Tömlő neve<br>Egycsatornás/<br>kétcsatornás | Panelkapocs neve<br>Egycsatornás/kétcsatornás |
|-----------------------|------------------------------------------------------------------------------------------|---------------------------------------------|-----------------------------------------------|
|                       | Sűrített levegős vezérlés<br>az öblítőblokkon lévő<br>vízszelephez                       | 3/13                                        | 3/13                                          |
|                       | Sűrített levegős vezérlés<br>az öblítőblokk<br>öblítőlevegőjéhez<br>(visszacsapó szelep) | 4/14                                        | 4/14                                          |
| M2/M4 (folyadéktömlő) | "A" szivattyú/"A" tartály<br>(balra)                                                     | A/A2                                        | A/A2                                          |
|                       | "B" szivattyú/"B" tartály<br>(középen)                                                   | B/B2                                        | B/B2                                          |
|                       | "C" szivattyú/"C" tartály<br>(jobbra)                                                    | C/C2                                        | C/C2                                          |

### Maximális multitömlős hossz

A tömlőköteg maximális hossza 10 m (32,8 ft).

### A tömlőkötegek lerövidítése

A tömlőkötegekben lévő tömlőket a távolságnak megfelelően kell lerövidíteni.

# ÉRTESÍTÉS

### Az egyes tömlők nem rendelhetők hozzá.

- ▶ Ne távolítsa el a tömlő jelöléseit.
- 1. Csavarja le a csatlakozót a hullámos tömlőről, és húzza hátra a hullámos tömlőt.
  - └→ A dugó kioldódik a hullámos tömlő csatlakozójából, amikor a csatlakozót visszahúzzák.
- 2. Rövidítse le a hullámos tömlőt a kívánt hosszúságúra egy tömlővágó segítségével.
- 3. Fűzze rá a hullámos tömlő csatlakozóját a hullámos tömlőre, és csavarja be a helyére.
- 4. Ezután nyomja vissza a dugót a hullámos tömlő csatlakozójába, és nyomja be erősen a csatlakozóba.
- 5. Ha az egyes közeg-/levegőtömlőket hozzá kell igazítani, most lerövidíthetők, majd csatlakoztathatók.

### 5.2.3 Az öblítőblokk rögzítése a szerelvényhez vagy a csőhöz

# **A** VIGYÁZAT

### Sérülésveszély!

Összenyomódásos vagy egyéb sérülések következhetnek be.

▶ Használjon megfelelő szerelő szerszámot, pl. egy imbuszkulcsot.

### ÉRTESÍTÉS

### Az öblítőblokk szárazra fut.

Ha az öblítőblokk a tartályok alá van felszerelve, akkor a folyadék nyomása kinyitja az öblítőblokk szelepeit és a tartályok kontrollálatlanul leürülnek.

- Az öblítőblokkot és a szerelvényt mindig a tartályok fölé kell felszerelni.
- A közegfogyasztás minimalizálása érdekében tartsa a lehető legrövidebb távolságot az öblítőblokk és a visszahúzható egység között, valamint az öblítőblokk és a szerelvény közötti összekötőtömlőt vegye a lehető legrövidebbre.

### Az öblítőblokk tartóeleme a szerelvényen

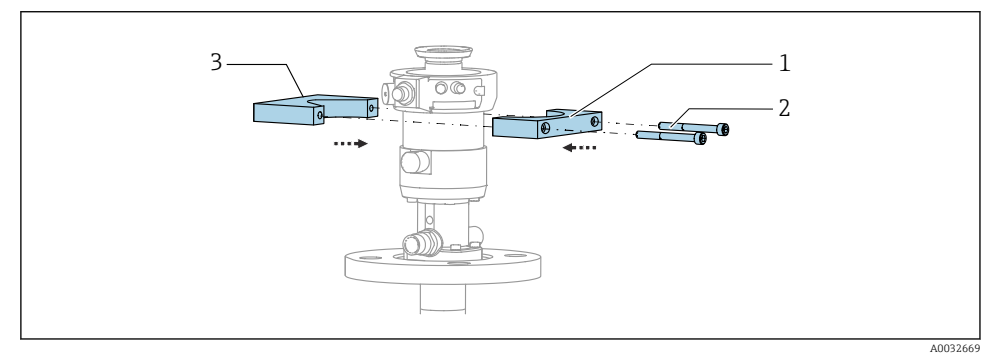

- I3 Az öblítőblokk tartójának felszerelése
- 1. Helyezze az öblítőblokk tartóelemének (1) egyik felét a szerelvény hengerére.
- 2. Szerelje fel a tartó másik felét (3) a szerelvény hengerére a másik oldalról.
- 3. A mellékelt csavarokkal (2) csatlakoztassa az öblítőblokk tartóját.

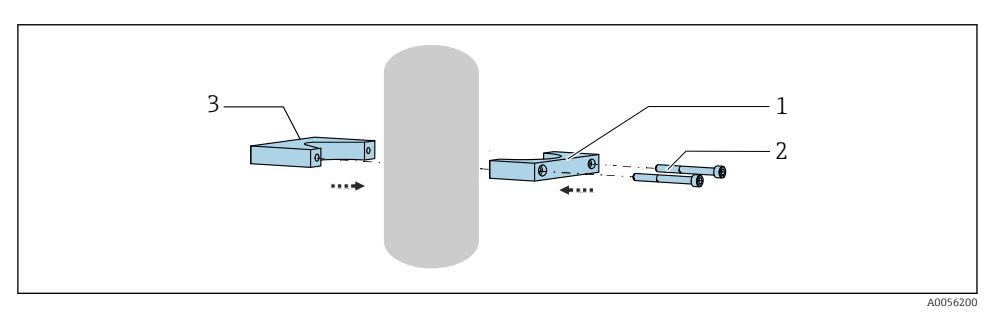

Alternatív megoldásként az öblítőblokk csőre is felszerelhető. A cső külső átmérője legalább 60,3 mm (2,38 inch) és max. 80 mm (3,15 inch) legyen.

- 1. Helyezze az öblítőblokk tartóelemének (1) egyik felét a csőre.
- 2. Szerelje fel az ellendarabot (3) a csőre a másik oldalról.
- 3. A mellékelt csavarokkal (2) csatlakoztassa az öblítőblokk tartóját.

## Öblítőblokk az öblítőblokk tartóján

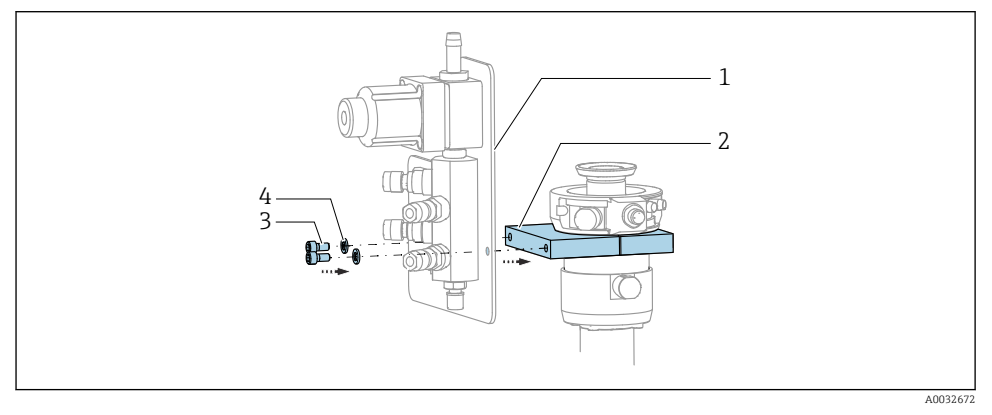

 A mellékelt csavarokkal (3) és alátétekkel (4) rögzítse az öblítőblokk paneljét (1) az öblítőblokk tartójához (2).

### 5.2.4 A sűrített levegő és a közeg csatlakoztatása az öblítőblokkhoz

A konfigurációtól függően különbséget kell tenni az egycsatornás és a kétcsatornás eszközök között, melyet egy "/" jelez.

### Az M1/M3 multitömlő rögzítése az öblítőblokk tartójához

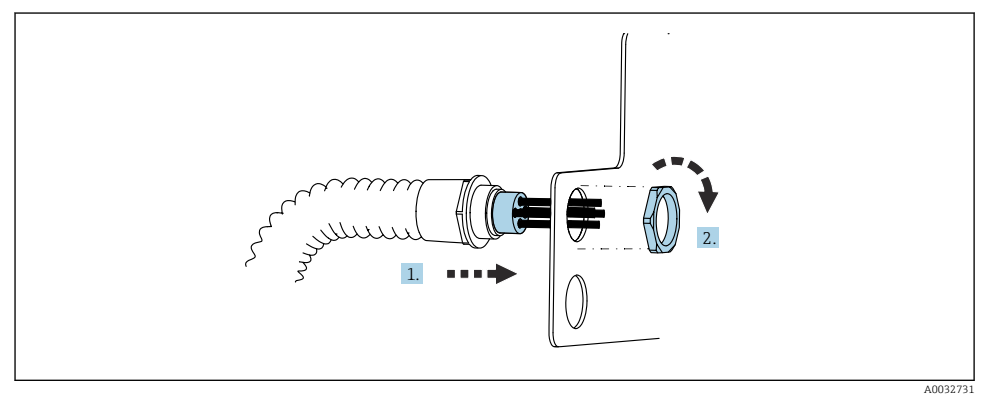

1. Vezesse át a tömlőket az öblítőblokk lemezének nyílásán.

2. Az ellenanya segítségével rögzítse kábeltömszelencét.

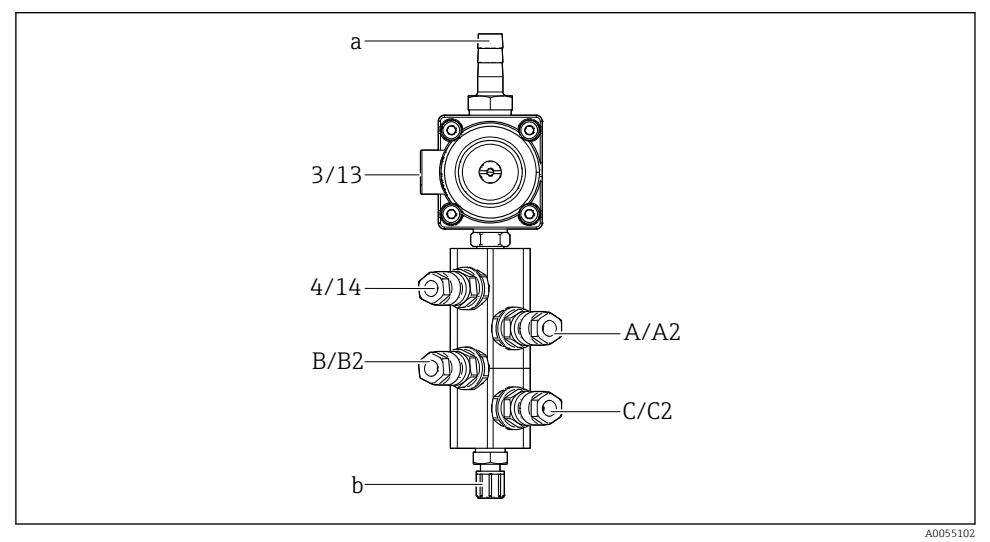

### Egyedi tömlők hozzárendelése az M1/M3 multitömlőtől az öblítőblokkhoz

- 🖻 14 Öblítőblokk, címkézés a rendszer konfigurációjától függően
- a Vízcsatlakozó
- b Öblítőcsatlakozó kimenet a szerelvény felé
- Csatlakoztassa az egyes tömlőket a rendszerhez az alábbiak szerint:

| Tömlőköteg                        | Funkció                                                            | Tömlő neve<br>Egycsatornás/<br>kétcsatornás | Öblítőblokk pozíciója<br>Egycsatornás/kétcsatornás |
|-----------------------------------|--------------------------------------------------------------------|---------------------------------------------|----------------------------------------------------|
| M1/M3 (sűrített levegős<br>tömlő) | Sűrített levegős vezérlés<br>az öblítőblokkon lévő<br>vízszelephez | 3/13                                        | 3/13                                               |
|                                   | Öblítőlevegő az<br>öblítőblokkon                                   | 4/14                                        | 4/14                                               |
| M2/M4 (folyadéktömlő)             | "A" szivattyú/"A" tartály<br>(balra)                               | A/A2                                        | A/A2                                               |
|                                   | "B" szivattyú/"B" tartály<br>(középen)                             | B/B2                                        | B/B2                                               |
|                                   | "C" szivattyú/"C" tartály<br>(jobbra)                              | C/C2                                        | C/C2                                               |

### Az egyes tömlők csatlakoztatása

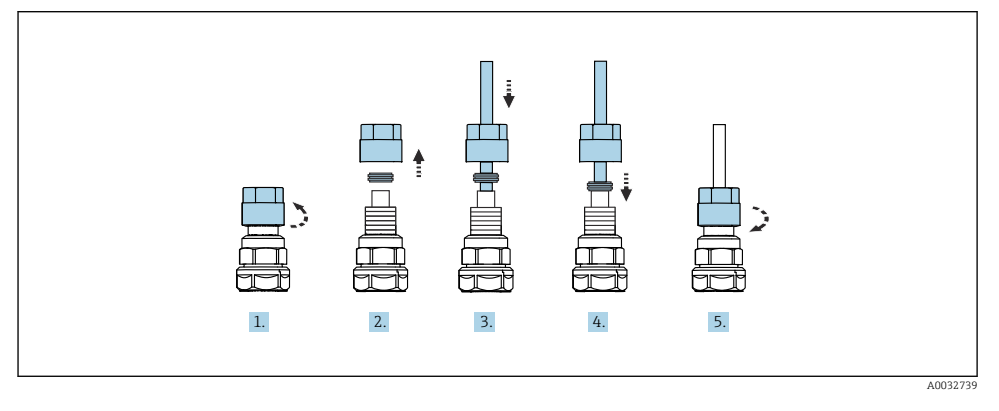

- 1. Csavarozza le az összekötő anyát a szelepről.
- 2. Vegye le az összekötő anyát és az alatta lévő szorítógyűrűt.
- 3. Vezesse át a tömlőt az összekötő anyán és a szorítógyűrűn keresztül a szelepbe.
- 4. A szorítógyűrű segítségével enyhén a szelephez nyomva rögzítse a tömlőt.
- 5. Csavarja vissza az összekötő anyát a szelepre.
  - 🛏 A tömlő most szilárdan csatlakozik a szelephez.

### 5.2.5 Az öblítővíz csatlakoztatása az öblítőblokkhoz

# **A**VIGYÁZAT

### A túl magas vízhőmérséklet károsítja az öblítő tömlőket.

Sérülésveszély a kiszabaduló vízgőz miatt.

▶ Ügyeljen rá, hogy a víz hőmérséklete ne haladja meg a 60 °C (140 °F) hőmérsékletet.

A víz csatlakoztatásakor ügyeljen a következőkre:

- Az öblítővezetéket az ügyfélnek kell biztosítania.
- A víznyomásnak 3-6 barnak (44-87 psi) kell lennie.
- Az öblítővíztömlő belső átmérőjének 12 mm-nek (0,47 inch) kell lennie; interfész az öblítőblokkhoz: tömlőcsatlakozó = d12 mm (0,47 inch).
- Ha tömítővíz funkcióval rendelkező szerelvényt használ, a tömítővíz nyomásának nagyobbnak kell lennie, mint a folyamatnyomás. A tömítővíz funkciót az adott szerelvény használati útmutatója írja le.

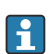

Ügyeljen az öblítővíz minőségére. A 100 µm-nél nagyobb részecskéket vízszűrővel kell kiszűrni.

Két 6/8 mm tömlőhöz való G1/4" adapter található a szállítási csomagban, amelyek a szerelvény öblítőcsatlakozójához illeszkednek. A szerelvénynek G 1/4" öblítőcsatlakozókkal kell rendelkeznie.

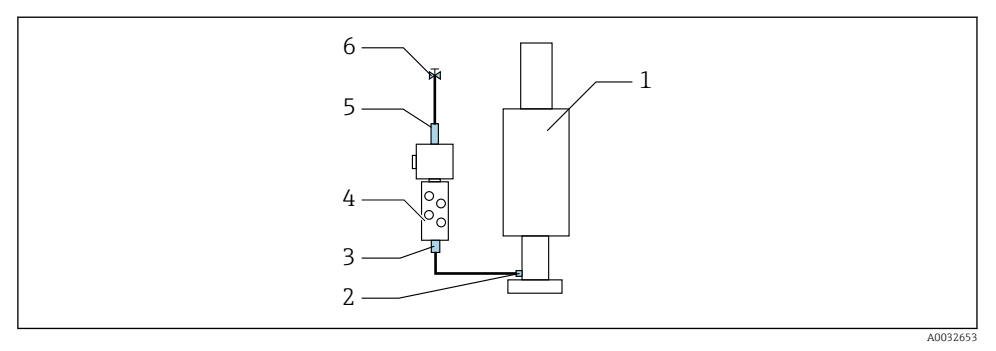

- I5 Öblítőblokk egy szerelvénnyel
- 1. Öblítse át alaposan a csövet.
- 2. Csatlakoztassa az öblítővizet (6) az öblítőblokkon (4) lévő vízcsatlakozóhoz (5). A tömlőt a helyszínen kell rögzíteni a legkorszerűbb módszerekkel, pl. tömlőbilincs segítségével.
- 3. Csatlakoztassa az öblítőblokkon lévő öblítőkamra csatlakozót (3) a szerelvény (1) öblítőcsatlakozójához (2).

#### 5.2.6 A sűrített levegő csatlakoztatása a szerelvényhez

A konfigurációtól függően különbséget kell tenni az egycsatornás és a kétcsatornás eszköz között, melyet egy "/" jelez.

#### Az egyes tömlők csatlakoztatása az M2/M4 multitömlőről a szerelvényhez

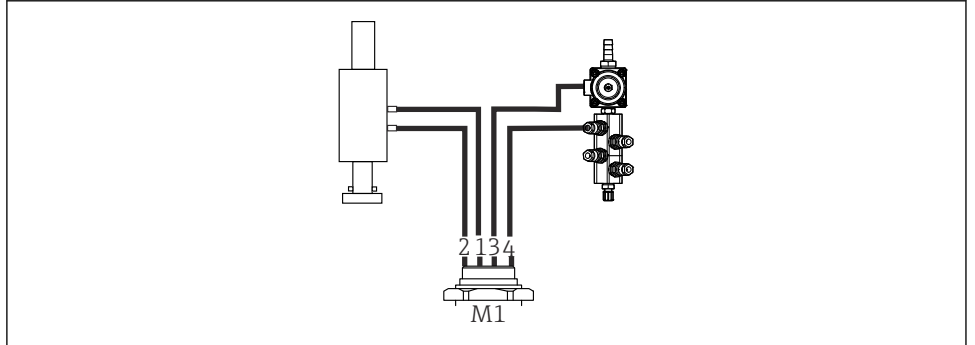

A0034130

🖻 16 – M1 csatlakozások a szerelvényen és az öblítőblokkon, példa egycsatornás eszközre

- 1. Csatlakoztassa az 1/11-es tömlőt a csatlakozáshoz a szerelvény mérési pozícióba történő mozgatásához.
- 2. Csatlakoztassa a 2/12. tömlőt ahhoz a csatlakozóhoz a szerelvényen, amelynek hatására a szerelvény szerviz pozícióba mozog.

- Csatlakoztassa a 3/13-as tömlőt az öblítőblokk vízszelepének sűrítettlevegőszabályozójához.
- 4. Csatlakoztassa a 4/14-es tömlőt az öblítőblokk öblítőlevegő-csatlakozójához.

### A szerelvény csatlakoztatása a CPA87x és CPA472D szerelvényekhez

• Csatlakoztassa a tömlőket az alábbiak szerint:

| Tömlő száma: | Csatlakoztatás a szerelvényre: |  |
|--------------|--------------------------------|--|
| CPA87x       |                                |  |
| 1/11. tömlő  | I, mérési pozíció              |  |
| 2/12. tömlő  | O, szerviz pozíció             |  |
| CPA472D      |                                |  |
| 1/11. tömlő  | Felső csatlakozó               |  |
| 2/12. tömlő  | Alsó csatlakozó                |  |

### A CPA473/474 szerelvény csatlakoztatása

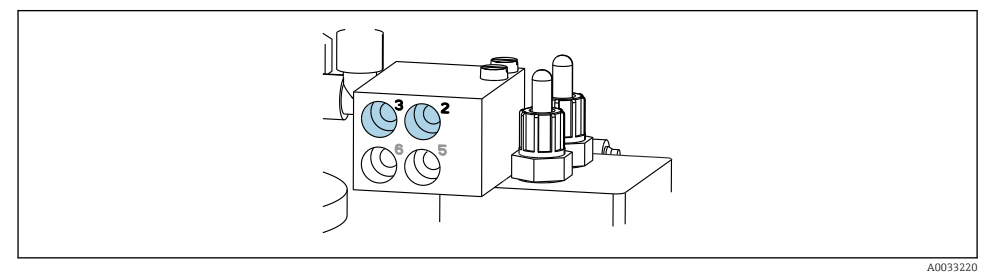

#### Csatlakoztassa a tömlőket az alábbiak szerint:

| Tömlő száma: | Csatlakoztatás a szerelvényre: |
|--------------|--------------------------------|
| 1/11. tömlő  | 2 a blokkon, mérés             |
| 2/12. tömlő  | 3 a blokkon, szerviz           |

### 5.2.7 Sűrítettlevegő-ellátás csatlakoztatása

### Sűrítettlevegő-ellátás

Csatlakozáskor ügyeljen a következőkre:

- A tömlő specifikációi a műszaki adatok szerint
- A sűrített levegős vezetéket az ügyfélnek kell biztosítania.
- A sűrített levegő nyomása 4 és 6 bar (58 és 87 psi) között.
- Az optimális üzemi légnyomás 6 bar (87 psi).

- A levegőt szűrni kell (maximális pórusméret 50 μm), olajtól és kondenzátumtól mentesnek kell lennie.
- A belső átmérő nem haladhatja meg a 6 mm-t (0,24 inch).
- A külső átmérő nem haladhatja meg a 8 mm-t (0,31 inch).

#### Csatlakoztatás a pneumatikus vezérlőegységben

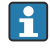

A pneumatikus vezérlőegységben már gyárilag csatlakoztatva vannak a vezérlőszelepek belső sűrített levegős tápellátásának tömlői.

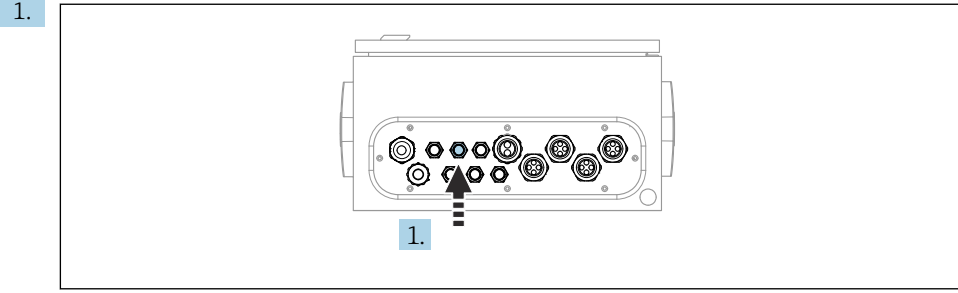

A0033429

Vezesse be a külső sűrített levegő tápellátás tömlőjét a pneumatikus vezérlőegységen található tömszelencébe.

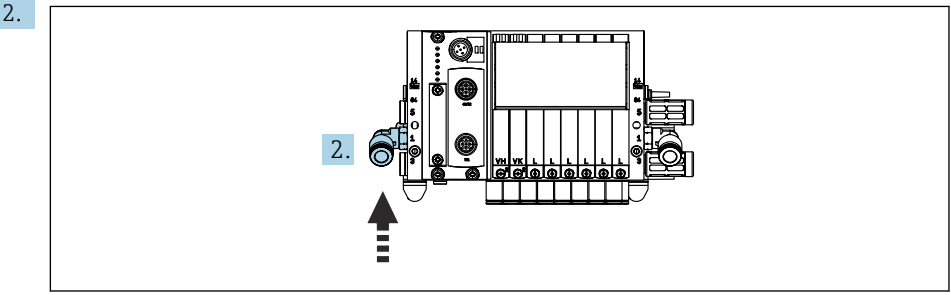

40033430

Csatlakoztassa a sűrített levegő tápellátás tömlőjét a vezérlőszelep elosztójának tápellátásához.

#### 5.3 A gateway felszerelése (opcionális)

Az opcionális gatewayt a következő digitális kommunikációs típusok megrendelésekor mellékeljük:

- Ethernet/IP
- PROFIBUS DP
- Profinet

A gatewayt a vevőnek a helyszínen kell telepítenie.

Szerelje fel a gatewayt egy TS 35/7.5 szerelősínre. Lásd a gyártó dokumentációját.

Szerelés

# 5.4 Felszerelés utáni ellenőrzés

- 1. A telepítést követően ellenőrizze az összes eszközt, hogy nem sérültek-e meg.
- 2. Ellenőrizze, hogy betartották-e a megadott beépítési távolságokat.
- 3. Győződjön meg róla, hogy betartották-e a telepítés helyére vonatkozó hőmérsékleti határértékeket.
- 4. Ellenőrizze, hogy minden tömlő megfelelően van-e felszerelve és szivárgásmentes-e.
- 5. Ellenőrizze, hogy az összes tömlőköteg védett módon van-e elhelyezve.

# 6 Elektromos csatlakoztatás

# 6.1 Csatlakozási követelmények

### **A**FIGYELMEZTETÉS

### Az eszköz áram alatt van!

A helytelen csatlakoztatás sérülést vagy halált okozhat!

- ► Az elektromos csatlakoztatást csak villanyszerelő végezheti el.
- A villanyszerelőnek el kell olvasnia és meg kell értenie a jelen Használati útmutatót, és be kell tartania az abban foglalt utasításokat.
- ► A csatlakoztatás megkezdése **előtt** ellenőrizze, hogy nincs-e feszültség alatt bármelyik kábel.

# ÉRTESÍTÉS

### Az eszköz nem rendelkezik hálózati kapcsolóval

- A vevőnek kell biztosítania egy 16 A maximális névleges kapacitású biztosítékot. Vegye figyelembe a beépítésre vonatkozó helyi előírásokat.
- A megszakítónak egy kapcsolónak vagy hálózati főkapcsolónak kell lennie, és címkével fel kell tüntetni rajta, hogy az a berendezés főmegszakítója.
- A védőföldelést minden más csatlakozás előtt kell kialakítani. A védőföldelés leválasztása veszélyforrást jelenthet.
- Az áramköri megszakítót a berendezés közelében kell elhelyezni.
- 1. Biztosítson elegendő, legalább 0,75 mm<sup>2</sup>-es (0,029 inch<sup>2</sup>) csatlakozást az épület védővezeték-rendszeréhez.
- 2. Ellenőrizni kell, hogy a tápkábelek mechanikai terhelhetősége megfelel-e a felszerelés helyén érvényes feltételeknek.

A leszállított eszközön kizárólag a jelen útmutatóban leírt és a szükség szerinti és rendeltetésszerű használathoz szükséges mechanikai és elektromos csatlakoztatásokat szabad elvégezni.

• Legyen óvatos a munka elvégzésekor.

Tápfeszültség:

100-230 V AC

A hálózati feszültség ingadozása nem haladhatja meg a  $\pm 10\%$ -ot.

# 6.2 A CDC90 vezérlőegység beállítása

### 6.2.1 A CDC90 vezérlőegység áttekintése

Modulok:

- 1. hely: BASE2-E alapmodul (2 érzékelőbemenetet, 2 áramkimenetet tartalmaz)
- 2. és 3. hely: üres
- 4. hely: 2AI modul (2 árambemenet)
- 5. és 6. hely: 2x DIO modul
- 7. hely: opcionális: 4AO modul (4 áramkimenet)

### 6.2.2 A CDC90 vezérlőegység felnyitása

# ÉRTESÍTÉS

### Hegyes vagy éles eszközök

Nem megfelelő szerszámok használata esetén megkarcolódhat a ház vagy megsérülhet a tömítés, és ez negatív hatással lehet a ház tömítettségére!

- A ház felnyitásához ne használjon hegyes vagy éles eszközt pl. kést.
- ► Csak PH2 Phillips csavarhúzót használjon.

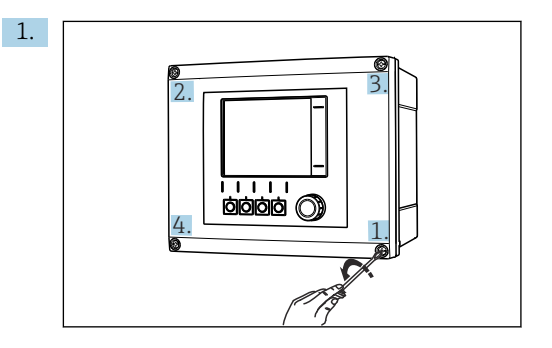

Lazítsa meg a ház csavarjait átellenes sorrendben egy PH2 csillagfejű csavarhúzóval.

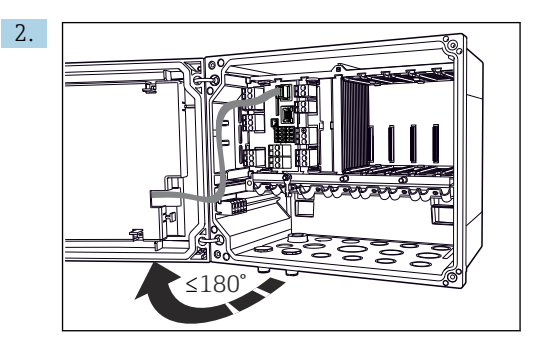

Nyissa ki a kijelző fedelét, max. nyitási szög 180° (a beépítési helyzettől függően).

3. A burkolat lezárása: a csavarokat az előbbihez hasonlóan, lépésről lépésre, átlósan, ellentétes sorrendben húzza meg.

# 6.2.3 A kábelárnyékolás csatlakoztatása

Az eszközkábeleknek árnyékolt kábeleknek kell lenniük.

Ahol csak lehetséges, eredeti, lezárt kábeleket használjon.

Kábelbilincsek rögzítési tartománya: 4 ... 11 mm (0.16 ... 0.43 in)

Mintakábel (nem feltétlenül felel meg az eredetileg mellékelt kábelnek)

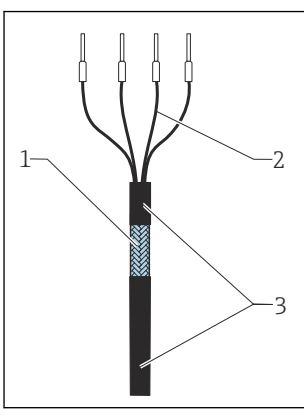

- I7 Végzáró hüvellyel szerelt kábel
- 1 Külső árnyékolás (kilátszó)
- 2 Kábelerek, érvéghüvelyekkel
- 3 Kábelhüvely (szigetelés)
- A0045763
- I8 Csatlakoztassa a kábelt a földelőbilincshez
- Földelőbilincs

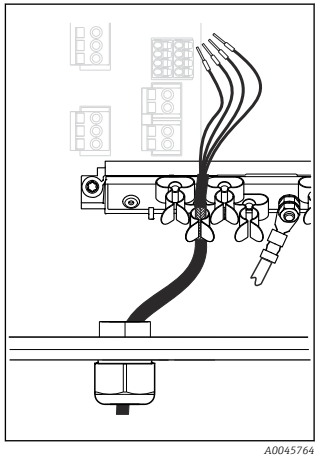

I9 Nyomja be a kábelt a földelőbilincsbe

A kábelárnyékolás a földelőbilincs segítségével van leföldelve

- 1. Lazítson meg egy megfelelő tömszelencét a ház alján.
- 2. Távolítsa el a vakdugót.

- 3. Csatlakoztassa a tömszelencét a kábel végéhez, győződjön meg arról, hogy a tömszelence a megfelelő irányba mutat.
- 4. Húzza be a kábelt a házba a tömszelencén keresztül.
- 5. A kábelt oly módon vezesse be a házba, hogy a **kitett** kábelárnyékolás az egyik kábelbilincsbe illeszkedjen, és a kábeleket könnyen el lehessen vezetni az elektronikai modulon található csatlakozódugóig.
- 6. Csatlakoztassa a kábelt a kábelbilincshez.
- 7. Rögzítse a kábelt.
- 8. A kábeleket a bekötési rajz szerint csatlakoztassa.
- 9. Kívülről húzza meg a kábeltömszelencét.

### 6.2.4 Kábelkapcsok

Dugaszolható kapcsok Memosens csatlakozásokhoz

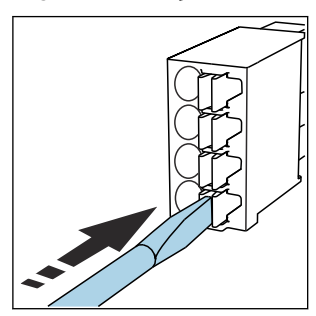

 Nyomja meg a szorítót a csavarhúzó segítségével (a sorkapocs kinyílik).

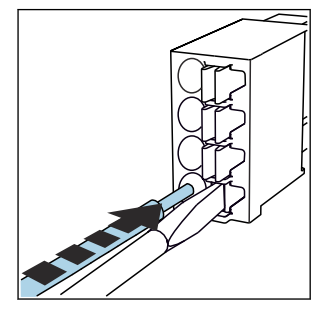

A végállásig fűzze be a kábelt.

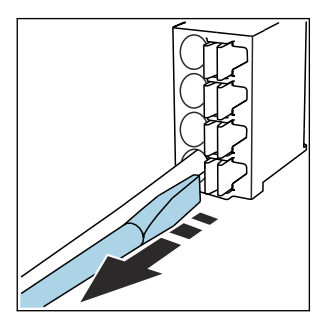

- Távolítsa el a csavarhúzót (a sorkapocs lezár).
- Csatlakoztatás után győződjön meg róla, hogy minden kábelvég megfelelően a helyére van rögzítve. A csatlakozóvéggel ellátott kábelvégek különösen könnyen meglazulnak, ha nincsenek megfelelően bedugva a végállásig.

### Minden egyéb dugaszolható terminál

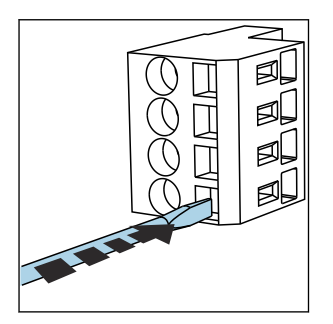

 Nyomja meg a szorítót a csavarhúzó segítségével (a sorkapocs kinyílik).

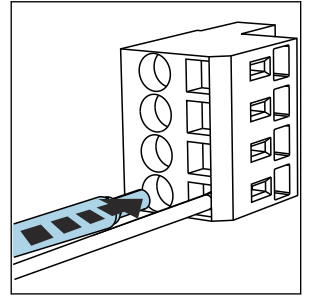

• A végállásig fűzze be a kábelt.

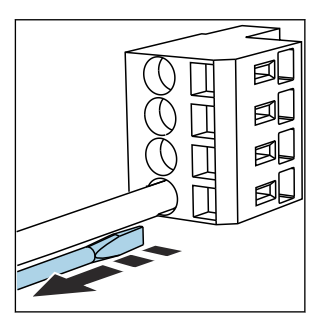

 Távolítsa el a csavarhúzót (a sorkapocs lezár).

# 6.3 Az érzékelők csatlakoztatása

### 6.3.1 Érzékelő típusok

#### Érzékelők Memosens protokollal

| Érzékelő típusok                                                  | Érzékelőkábel                                       | Érzékelők                                                                                           |
|-------------------------------------------------------------------|-----------------------------------------------------|----------------------------------------------------------------------------------------------------|
| Kiegészítő belső tápellátás <b>nélküli</b><br>digitális érzékelők | Plug-in csatlakozással és induktív<br>jelátvitellel | <ul> <li>pH-érzékelők</li> <li>ORP érzékelők</li> <li>Kombinált pH/ORP (redox) érzékelők</li> </ul> |

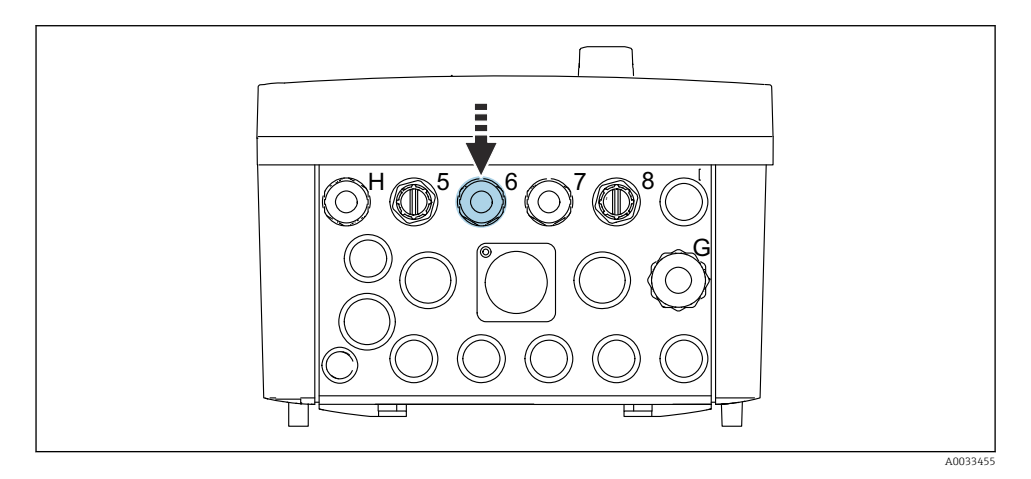

► Vezesse át az 1. mérési pont érzékelő kábelét a mellékelt "6" sz. tömszelencén.

A "7" sz. kábeltömszelence a 2. mérési pont érzékelőjéhez lett mellékelve.

#### Az érzékelőkábel csatlakoztatása

Érzékelőkábel közvetlenül csatlakoztatva
 Csatlakoztassa az érzékelő kábelét a BASE2-E modul kapcsos csatlakozójához.

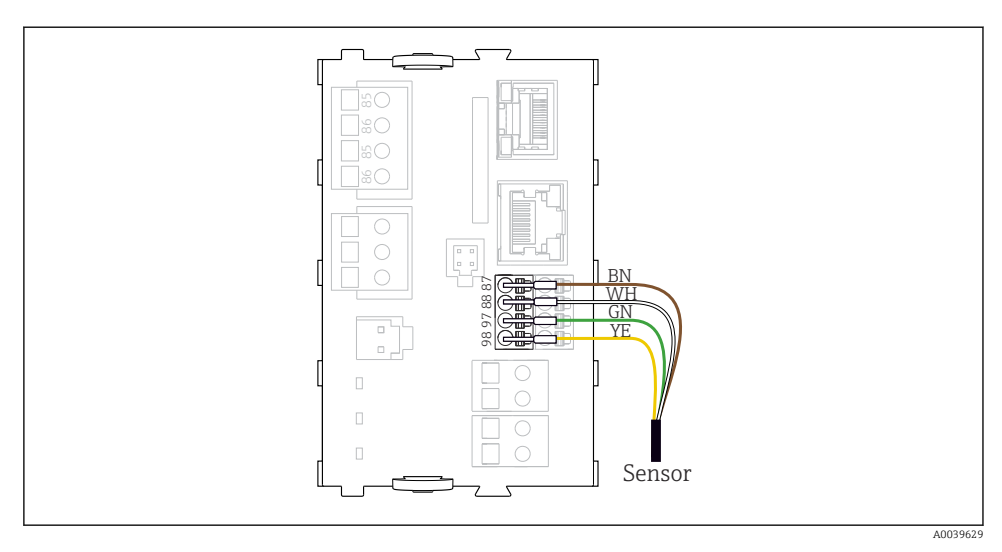

🖻 20 Az érzékelők közvetlen csatlakoztatása további tápfeszültség nélkül

# 6.4 A kommunikáció csatlakoztatása

A következő kommunikációs lehetőségek állnak rendelkezésre a CDC90 vezérlőegységben:

- Analóg áram be- és kimenetek
  - Az aktiválás az analóg árambemeneten (AI) keresztül történik.
  - A jel visszacsatolása az analóg áramkimeneten (AO) keresztül történik.
  - A beállításokat a távadó webszerverén (alapértelmezett IP-cím 192.168.0.4) vagy helyi kijelzőn keresztül lehet elvégezni.
- Modbus TCP (szerver). A Modbus TCP és az eszköz közötti kapcsolathoz. A folyamatvezérlő rendszer következő protokolljai engedélyezettek egy előre konfigurált gatewayjel.
  - PROFIBUS DP (slave)
  - Ethernet/IP
  - PROFINET (eszköz)
- Digitális kommunikáció

# 6.5 Analóg kommunikáció csatlakoztatása

### **A**FIGYELMEZTETÉS

### A modulhoz nincs burkolat

Nincs érintésvédelem. Áramütés veszélye!

Csak a 4AO modul szerelhető be utólagosan a 7. helyre. Más hardver nem módosítható.

- 1. Ha további árnyékolásra van szükség, ezeket központilag, a vezérlőszekrényben csatlakoztassa a védőföldeléshez (PE) a vevő által biztosítandó sorkapcsokon keresztül.
- 2. Kövesse a kapcsok bekötését itt:

#### Analóg kommunikáció csatlakoztatása

Analóg kommunikációhoz csatlakoztassa a jelvezetéket a következő csatlakozásokhoz:

- A BASE2-E modul 1:2 analóg kimenete a CDC90-nel való kommunikációra szolgál.
- A 4:2 analóg bemenet (2AI modul) a CDC90-nel való kommunikációra szolgál.

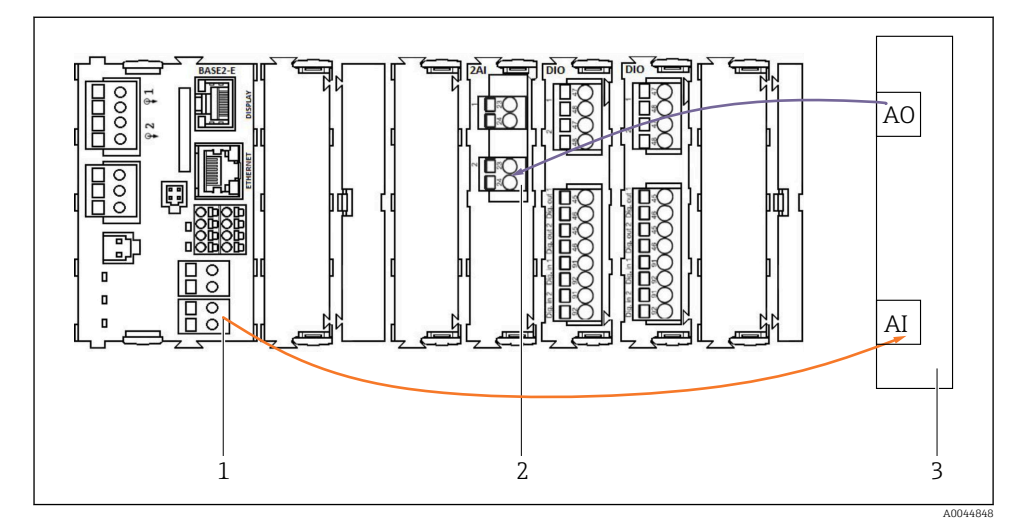

- 1 Analóg kimenet a BASE2-E-ben
- 2 2AI analóg bemenet
- 3 Folyamatirányító rendszer, PCS

### Állapotjelek

Az állapotjelek továbbítása a mérési pontról a vezérlőrendszerre:

- 2. Kimenet az állapotjelek továbbításához a mérési ponttól a vezérlőrendszerig
- Opcionális: további 4AO modul a mért értékekhez.

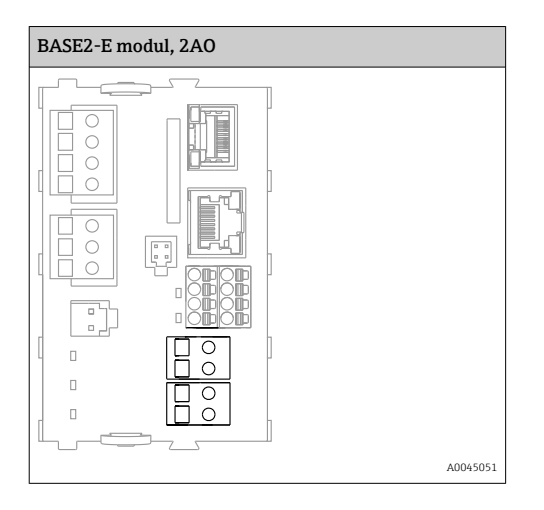

#### Mért érték átvitele

A mért értékek az opcionális analóg áramkimeneti modulon keresztül kerülnek továbbításra a mérési pontról a vezérlőrendszerbe. Az analóg kimenetek konfigurálása a CDC90 vezérlőegységen keresztül történik. Ehhez vagy a webszerveren (BA01225C) keresztül, vagy egy opcionálisan elérhető külső kijelző használatával érje el a belső vezérlőmodult.

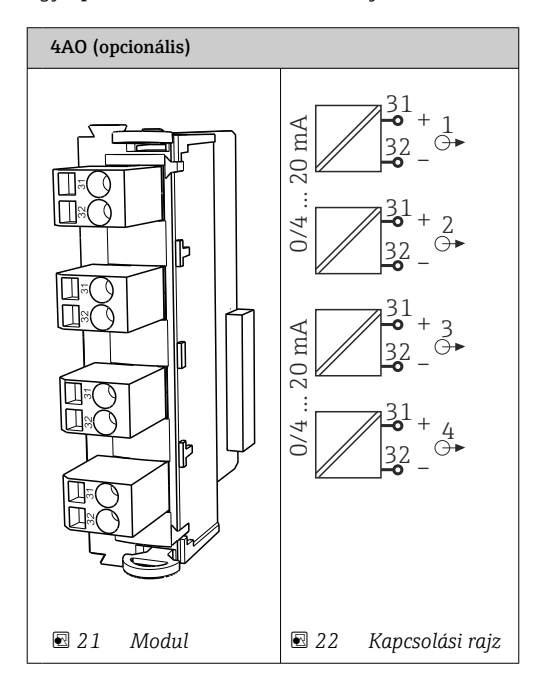

# 6.6 Terepi busz kommunikáció csatlakoztatása

# Modbus TCP csatlakozás az Ethernet switch-hez

A Modbus kommunikációhoz nincs szükség gatewayre.

- 1. A CDC90-hez való csatlakozáshoz csatlakoztassa az Ethernet kábelt az Ethernet switchhez az 5-ös porton.
- 2. Csatlakoztassa a végdarabot a folyamatvezérlő rendszerhez.

### Ethernet kábel vezetékkiosztása

| RJ45 | Normál kábel    |      | Ipari kábel  | M12 |
|------|-----------------|------|--------------|-----|
| 1    | Narancssárga    | TxD- | Narancssárga | 3   |
| 2    | Borostyán/fehér | TxD+ | Sárga        | 1   |
| 3    | Zöld            | RxD- | Kék          | 4   |
| 4    | Zöld/fehér      | RxD+ | Fehér        | 2   |

### Az M12 csatlakozás kiosztása

| M12 |              | M12 |
|-----|--------------|-----|
| 1   | Sárga        | 1   |
| 2   | Fehér        | 2   |
| 3   | Narancssárga | 3   |
| 4   | Kék          | 4   |

# RJ45 kiosztás az M12 csatlakozóhoz

| RJ45 |              | M12 |
|------|--------------|-----|
| 1    | Sárga        | 1   |
| 3    | Fehér        | 2   |
| 2    | Narancssárga | 3   |
| 6    | Kék          | 4   |

# A PROFINET és a PROFIBUS DP csatlakoztatása átjárón keresztül

Az átjárót kívülről kell telepíteni. Ehhez egy 3 m (3,28 ft) Ethernet kábel található a csomagban. A folyamatvezérlő rendszerhez vezető kábelt a megrendelőnek kell biztosítania.

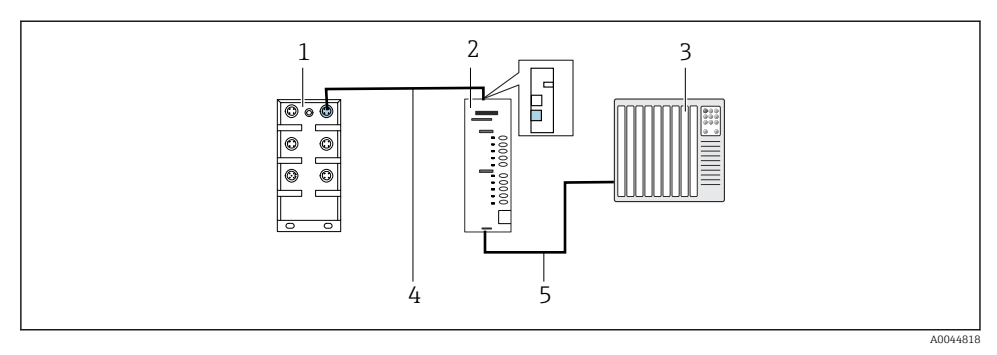

- Image: 23 PROFINET és PROFIBUS DP kommunikációs kapcsolat
- 1 Ethernet switch a CDC90-en
- 2 Gateway
- 3 Folyamatvezérlő rendszer (PCS)
- 4 Ethernet kábel, CDC90/gateway kommunikáció
- 5 Kommunikációs kapcsolat, gateway/folyamatvezérlő rendszer (PCS)
- 1. A CDC90-hez való csatlakozáshoz csatlakoztassa az Ethernet kábelt (4) az átjáró felső részéhez.
- 2. Csatlakoztassa a végdarabot az Ethernet switch-hez (1) az 5-ös porton.
- 3. A folyamatvezérlő rendszerhez való csatlakozáshoz csatlakoztassa a kommunikációs kábelt (5) a gateway aljához.
- 4. Csatlakoztassa a végdarabot a folyamatvezérlő rendszerhez (3).

#### Ethernet/IP csatlakozása gatewayen keresztül

Az átjárót kívülről kell telepíteni. Ehhez egy 3 m (3,28 ft) Ethernet kábel található a csomagban. A folyamatvezérlő rendszerhez vezető kábelt a megrendelőnek kell biztosítania.

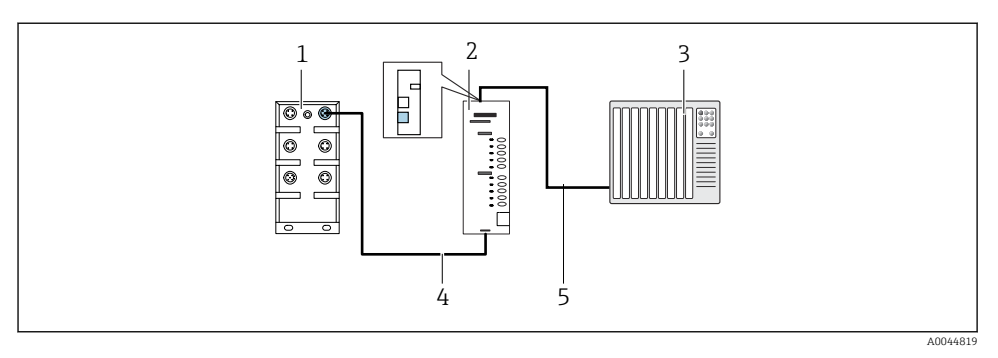

- 🖻 24 Ethernet/IP kommunikációs kapcsolat
- 1 Ethernet switch a CDC90-en
- 2 Gateway
- 3 Folyamatvezérlő rendszer (PCS)
- 4 Ethernet kábel, CDC90/gateway kommunikáció
- 5 Kommunikációs kapcsolat, gateway/folyamatvezérlő rendszer (PCS)
- 1. A CDC90-hez való csatlakozáshoz csatlakoztassa az Ethernet kábelt (4) az átjáró alsó részéhez.
- 2. Csatlakoztassa a végdarabot az Ethernet switch-hez (1) az 5-ös porton.
- 3. A folyamatvezérlő rendszerhez való csatlakozáshoz csatlakoztassa a kommunikációs kábelt (5) a gateway tetején.
- 4. Csatlakoztassa a végdarabot a folyamatvezérlő rendszerhez (3).

A terepi busz kommunikációról a termék internetes oldalain találhatók részletesebb információk:

- Ethernet/IP (adapter) Modbus TCP-n keresztül Ethernet/IP gateway: BA02241C
- Modbus TCP (kiszolgáló): BA02238C
- PROFIBUS DP (slave) Modbus TCP-n keresztül PROFIBUS DP gateway. BA02239C
- PROFINET (eszköz) Modbus TCP-n keresztül PROFINET gateway: BA02240C

### 6.7 Digitális kommunikáció csatlakoztatása

#### 6.7.1 További bemenetek és kimenetek csatlakoztatása

A külső be- és kimenetek, mint például az áramlásmérő bekötése a pneumatikus vezérlőegység távoli IO/DIO-ján (1) történik.

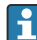

Ezek a külső be- és kimenetek a program konfigurálása során kiértékelhetők és aktiválhatók vagy deaktiválhatók.

A konfigurációt az Endress+Hauser szakembereinek kell elvégezniük.

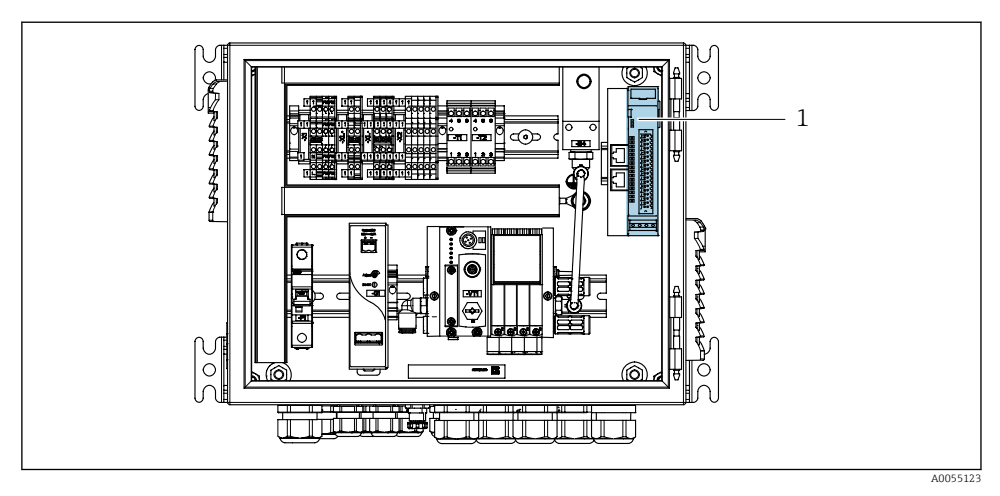

🖻 25 Távoli IO/DIO a pneumatikus vezérlőegységben

- 1 Távoli IO/DIO
- 1. Vezesse át a kábeleket a pneumatikus vezérlőegység alján található kábeltömszelencén.
- 2. Csatlakoztassa a kábeleket a távoli IO/DIO kívánt kapcsára(1). A távoli IO/DIO kapcsai a következők szerint vannak előkonfigurálva:

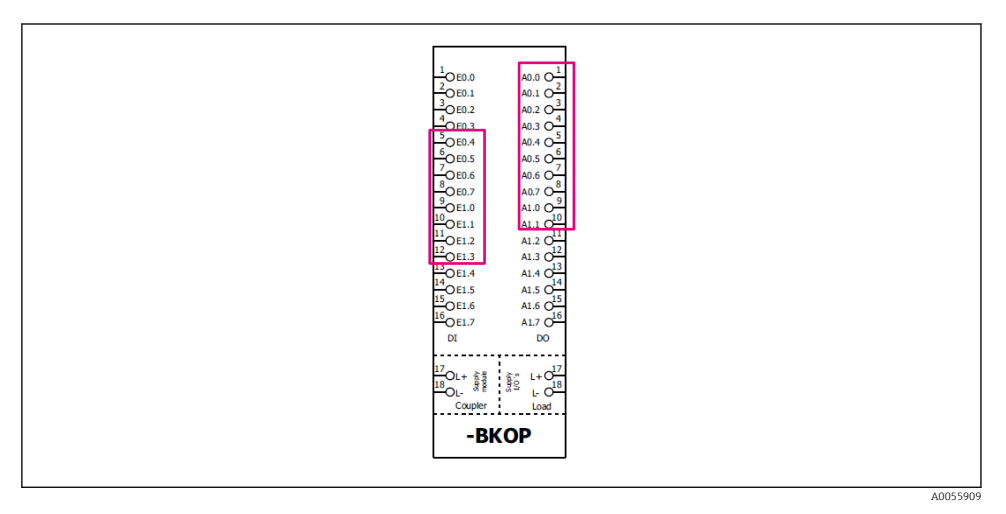

🖻 26 🛛 A távoli IO/DIO szabad kapcsai

### Kapocskiosztás:

| DI   | Funkció              | Program |  |
|------|----------------------|---------|--|
| 5-12 | Szabadon használható |         |  |
| 13   | 1. funkciógomb       | 801     |  |
| 14   | 2. funkciógomb       | 802     |  |
| 15   | 3. funkciógomb       | 803     |  |
| 16   | 4. funkciógomb       | 804     |  |

| DO    | Funkció Kiosztás     |                                                                                                    |  |
|-------|----------------------|----------------------------------------------------------------------------------------------------|--|
| 1-10  | Szabadon használható |                                                                                                    |  |
| 11 12 | Üzemmód              | Beállítás, ha DO11 = 0 és DO12 = 0<br>Kézi, ha DO11 = 0 és DO12 = 1<br>Automata, ha DO11 = 1 és DO12 = 0<br>Távoli hozzáférés, ha DO11 = 1 és<br>DO12 = 1 |  |
| 13    | 1. szerelvény        | Szerviz = 0<br>Mérés = 1                                                                                                    |  |
| 14    | 2. szerelvény        | Szerviz = 0<br>Mérés = 1                                                                                                    |  |
| 15    | A program állapota   | Nincs program = 1<br>Program fut = 0                                                                                                    |  |
| 16    | Hibaállapot          | Riasztás = 0<br>Nincs riasztás = 1                                                                                                    |  |

# 6.8 A szerelvény helyzetjelzőinek csatlakoztatása

A CDC90 a következő szerelvényekhez készült:

- Cleanfit CPA4xx
- Cleanfit CPA871/CPA875

### A szerelvénypozíció felügyelete

A szerelvénypozíció megerősítésére szolgáló huzalozás a pneumatikus vezérlőegységben kerül bekötésre a kimeneti interfész kapocsnál (1).

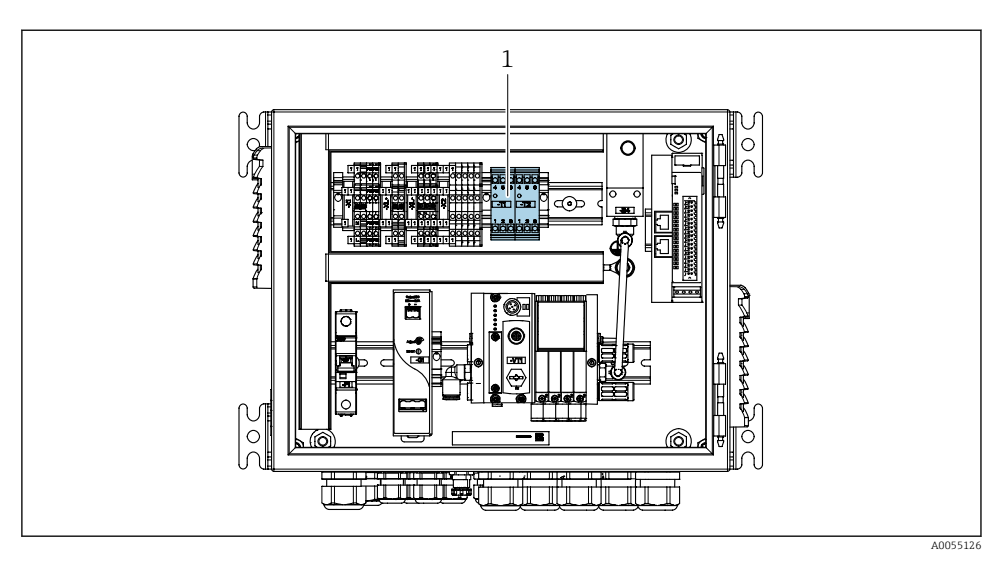

27 Kimeneti interfész kapocs a pneumatikus vezérlőegységben

1 Kimeneti interfész kapocs

### 6.8.1 Cleanfit CPA472D

A pneumatikus végálláskapcsolókkal ellátott szerelvényeket elektromos végálláskapcsolókra kell átalakítani.

### A szerelvénypozíció felügyelete

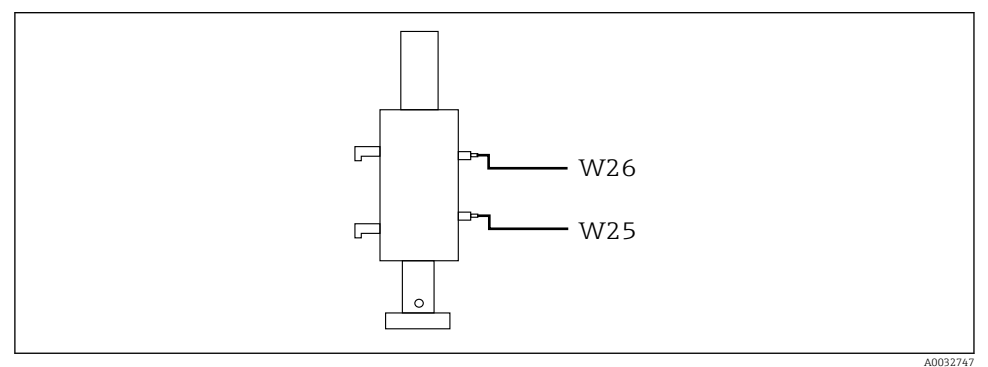

El 28 Szerelvénypozíció-visszajelzés, CPA472D

- 1. Vezesse át a pozíció megerősítésére szolgáló kábeleket a pneumatikus vezérlőegység alján található kábeltömszelencén.
- 2. Csatlakoztassa a kábeleket a kimeneti interfész kapocshoz. A kimeneti interfész kapocs kivezetései a következők szerint vannak előre hozzárendelve:

Csatlakozók a kimeneti interfész sorkapcsán a pneumatikus vezérlőegységben, egycsatornás eszközhöz

| Kimeneti interfész T1 sorkapcsa, alul | Kábelhuzal | Funkció                |
|---------------------------------------|------------|------------------------|
| 1. tű                                 | W26, barna | Felső végálláskapcsoló |
| 2. tű                                 | W26, kék   | Felső végálláskapcsoló |

| Kimeneti interfész T2 sorkapcsa, alul | Kábelhuzal | Funkció               |
|---------------------------------------|------------|-----------------------|
| 1. tű                                 | W25, barna | Alsó végálláskapcsoló |
| 2. tű                                 | W25, kék   | Alsó végálláskapcsoló |

# Csatlakozók a kimeneti interfész sorkapcsán a pneumatikus vezérlőegységben, kétcsatornás eszközhöz

| Kimeneti interfész T3 sorkapcsa, alul | Kábelhuzal | Funkció                |
|---------------------------------------|------------|------------------------|
| 1. tű                                 | W27, barna | Felső végálláskapcsoló |
| 2. tű                                 | W27, kék   | Felső végálláskapcsoló |

| Kimeneti interfész T4 sorkapcsa, alul | Kábelhuzal | Funkció               |
|---------------------------------------|------------|-----------------------|
| 1. tű                                 | W28, barna | Alsó végálláskapcsoló |
| 2. tű                                 | W28, kék   | Alsó végálláskapcsoló |

### 6.8.2 Cleanfit CPA473/474

A pneumatikus végálláskapcsolókkal ellátott szerelvényeket elektromos végálláskapcsolókra kell átalakítani.

### A szerelvénypozíció felügyelete

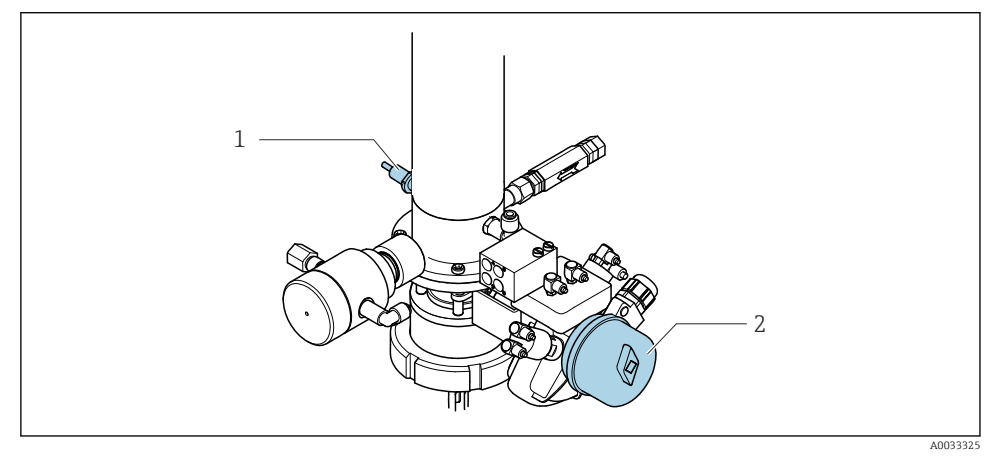

El 29 CPA473/474 sűrített levegős vezérlés

 A pneumatikus vezérlőegység pozíciójának megerősítésére szolgáló csatlakozásokat az alábbiak szerint alakítsa ki:

| $\sim$ |             |      | · 1     |     |                      |     |             | ~                             |      | 1             | • • •   | · / ·           |         |  |
|--------|-------------|------|---------|-----|----------------------|-----|-------------|-------------------------------|------|---------------|---------|-----------------|---------|--|
|        | cati        | 01   | 202000  | ~ ~ | nn 011m 0t1/2        | 110 | magar       | $\alpha \alpha \alpha \alpha$ | coa  | 121100 ON OTI | 1ntort  | 000             | lanacan |  |
|        | <b>NU11</b> |      |         |     | I I I PI I I I I I K | 115 | VP/PII      | i p i p i v                   | SPI1 | KINPHPH       | ITTPLI  | $P \setminus I$ |         |  |
| -      | Juli        | ···· | COLUDON | . u | priculture           | w   | V C L C I L |                               | JUG  | REFICICLE     | LILLUIT |                 | upcourt |  |
|        |             |      |         |     | 1                    |     |             |                               |      |               | ,       |                 | L       |  |
|        |             |      |         |     |                      |     |             |                               |      |               |         |                 |         |  |
|        |             |      |         |     |                      |     |             |                               |      |               |         |                 |         |  |

| Kimeneti interfész T1 sorkapcsa, alul | Végálláskapcsolók                                           | Funkció                                     |
|---------------------------------------|-------------------------------------------------------------|---------------------------------------------|
| 1. tű                                 | 2. pozíció, barna,<br>végálláskapcsoló a golyós<br>szelepen | Végálláskapcsoló, szerviz-visszacsatoló jel |
| 2. tű                                 | 2. pozíció, kék,<br>végálláskapcsoló a golyós<br>szelepen   | Végálláskapcsoló, szerviz-visszacsatoló jel |

| Kimeneti interfész T2 sorkapcsa, alul | Kábelhuzal                                               | Funkció                                    |
|---------------------------------------|----------------------------------------------------------|--------------------------------------------|
| 1. tű                                 | 1. pozíció, barna,<br>végálláskapcsoló a<br>szerelvényen | Végálláskapcsoló, mérési visszacsatoló jel |
| 2. tű                                 | 1. pozíció, kék,<br>végálláskapcsoló a<br>szerelvényen   | Végálláskapcsoló, mérési visszacsatoló jel |

### 6.8.3 Cleanfit CPA87x

# A szerelvény figyelése

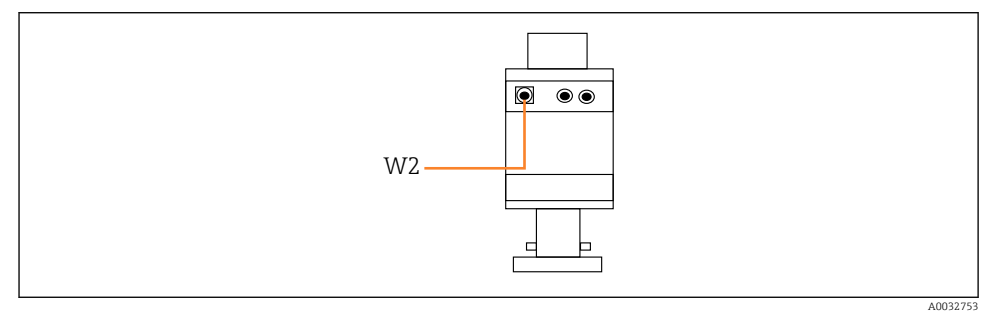

🗟 30 Pozíció-visszacsatoló jel, CPA87x

#### W2 Visszacsatoló kábel

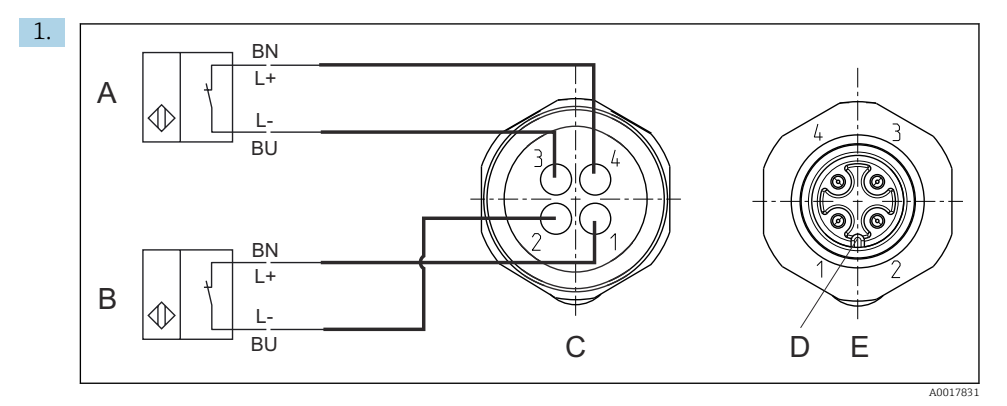

- A Végálláskapcsoló, szervizhelyzet
- B Végálláskapcsoló, mérési helyzet
- C Csatlakozó, M12, forrasztás felőli oldal (a szerelvény belsejében)
- D Kódolás
- E Csatlakozó, tűoldal (a szerelvényen kívül)

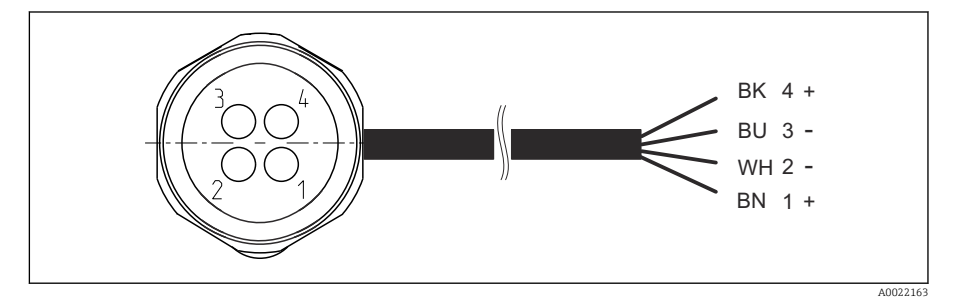

- El 31 Csatlakozókábel a távadón, kapcsolóerősítőn, kimeneti interfész sorkapcson stb. lévő végálláskapcsolóhoz
- 1 "Mérési" pozíció
- 2 "Mérési" pozíció
- 3 "Szerviz" pozíció
- 4 "Szerviz" pozíció

Csatlakoztassa a kábeleket a mellékelt csapokhoz a rajz szerint.

2. A pozíció megerősítésére szolgáló csatlakozásokat az alábbiak szerint csatlakoztassa:

Csatlakozók a kimeneti interfész sorkapcsán a pneumatikus vezérlőegységben, egycsatornás eszközhöz

| Kimeneti interfész T1 sorkapcsa, alul | Kábelhuzal | Funkció                                |  |  |
|---------------------------------------|------------|----------------------------------------|--|--|
| 1. tű                                 | W2, fekete | Végálláskapcsoló, pozíció megerősítése |  |  |
| 2. tű                                 | W2, kék    | Végálláskapcsoló, pozíció megerősítése |  |  |

| Kimeneti interfész T2 sorkapcsa, alul | Kábelhuzal | Funkció                                |
|---------------------------------------|------------|----------------------------------------|
| 1. tű                                 | W2, barna  | Végálláskapcsoló, pozíció megerősítése |
| 2. tű                                 | W2, fehér  | Végálláskapcsoló, pozíció megerősítése |

# Csatlakozók a kimeneti interfész sorkapcsán a pneumatikus vezérlőegységben, kétcsatornás eszközhöz

| Kimeneti interfész T3 sorkapcsa, alul | Kábelhuzal | Funkció                |
|---------------------------------------|------------|------------------------|
| 1. tű                                 | W3, barna  | Felső végálláskapcsoló |
| 2. tű                                 | W3, kék    | Felső végálláskapcsoló |

| Kimeneti interfész T4 sorkapcsa, alul | Kábelhuzal | Funkció               |
|---------------------------------------|------------|-----------------------|
| 1. tű                                 | W28, barna | Alsó végálláskapcsoló |
| 2. tű                                 | W28, kék   | Alsó végálláskapcsoló |

# 6.9 A fő tápfeszültség csatlakoztatása

A tápfeszültség kábelét a vevőnek a helyszínen kell biztosítania, és az nem tartozik a szállítási terjedelembe.

# ÉRTESÍTÉS

### Az eszköz nem rendelkezik hálózati kapcsolóval

- A vevőnek kell biztosítania egy 16 A maximális névleges kapacitású biztosítékot. Vegye figyelembe a beépítésre vonatkozó helyi előírásokat.
- A megszakítónak egy kapcsolónak vagy hálózati főkapcsolónak kell lennie, és címkével fel kell tüntetni rajta, hogy az a berendezés főmegszakítója.
- A védőföldelést minden más csatlakozás előtt kell kialakítani. A védőföldelés leválasztása veszélyforrást jelenthet.
- Az áramköri megszakítót a berendezés közelében kell elhelyezni.

### A fő tápfeszültség előkészítése

- 1. Biztosítsa a megfelelő csatlakozást az épület védő-földelő rendszeréhez.
- 2. Egy legalább 0,75 mm<sup>2</sup> (18 AWG-nek megfelelő) földelőkábelt használjon, amely nem része a szállítási csomagnak.

### A fő tápfeszültség csatlakoztatása

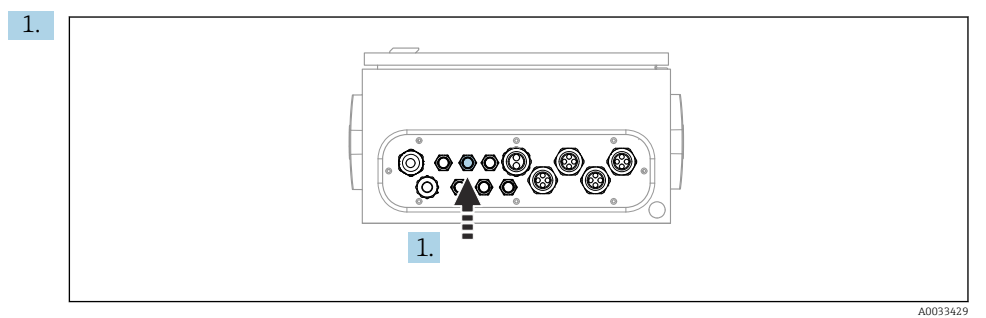

Vezesse át a fő tápfeszültség kábelét a pneumatikus vezérlőegység "3" sz. kábeltömszelencéjén.

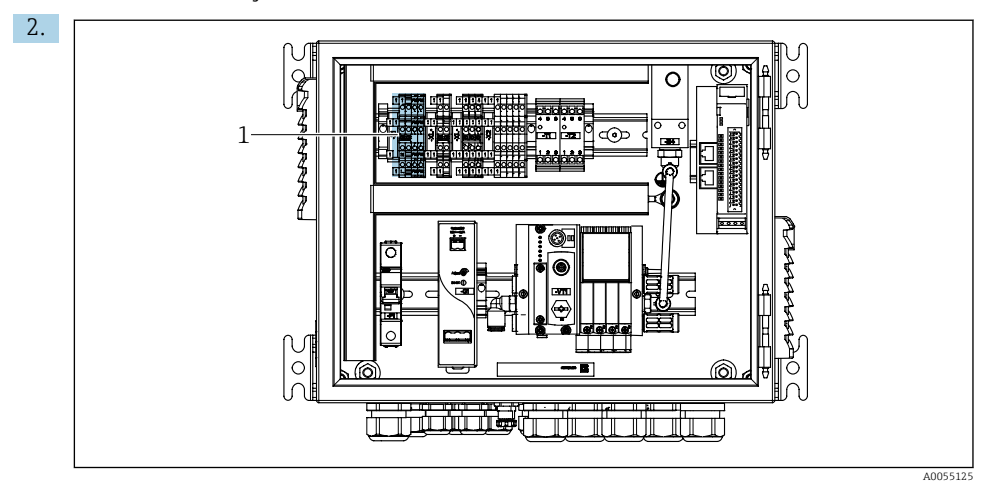

Csatlakoztassa a vezetékeket a működtető kivezetéséhez (1) az alábbiak szerint:

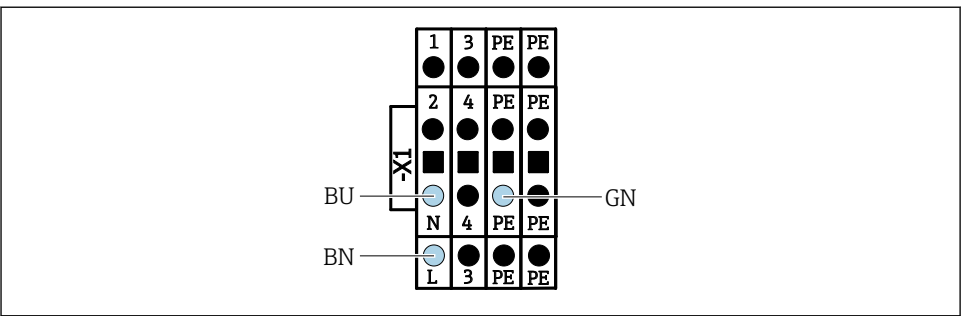

A0035338

In 32 A hálózati tápfeszültség sorkapocs-diagramja: működtető X1 sorkapcsa a pneumatikus vezérlőegységben

| X1 sorkapocs, alul | Kábelhuzal           |
|--------------------|----------------------|
| L                  | L1, barna            |
| PE                 | Védőföld, zöld-sárga |
| Ν                  | N, BU                |

# 6.10 A gateway csatlakoztatása (opcionális)

### A tápegység csatlakoztatása a gatewayhez

A gateway áramellátását a megrendelő a helyszínen biztosítja. Lásd a gyártó dokumentációját.

▶ Rendelje hozzá a 2,5 mm<sup>2</sup>-es 2 tűs sorkapcsot a tápegységhez a gateway tetején:

| Kapocs | Jel      |
|--------|----------|
| 1      | + 24 VDC |
| 2      | Földelés |

A terepi busz kommunikációról a termék internetes oldalain találhatók részletesebb információk:

- Ethernet/IP (adapter) Modbus TCP-n keresztül Ethernet/IP gateway: BA02241C
- Modbus TCP (kiszolgáló): BA02238C
- PROFIBUS DP (slave) Modbus TCP-n keresztül PROFIBUS DP gateway. BA02239C
- PROFINET (eszköz) Modbus TCP-n keresztül PROFINET gateway: BA02240C

# 6.11 Védelmi fokozat biztosítása

A leszállított eszközön kizárólag a jelen útmutatóban leírt és a szükség szerinti és rendeltetésszerű használathoz szükséges mechanikai és elektromos csatlakoztatásokat szabad elvégezni.

Legyen óvatos a munka elvégzésekor.

Az erre a termékre engedélyezett egyedi védelmi szint (behatolási elleni védettség (IP), elektromos biztonság, EMC interferenciamentesség) már nem garantálható, ha például:

- A borítások nincsenek felszerelve
- A mellékelttől eltérő tápegységet használnak
- A kábeltömszelencék nincsenek megfelelően meghúzva (a megengedett IP védelmi szint eléréséhez 2 Nm (1.5 lbf ft) nyomatékkal kell meghúzni)
- A kábeltömszelencékhez nem illeszkedő kábelátmérőket alkalmaznak
- A modulok nincsenek teljesen rögzítve
- A kijelző nincs teljesen rögzítve (nedvesség behatolásának kockázata a nem megfelelő tömítés miatt)
- A kábelek/kábelvégek kilazultak vagy nem megfelelően vannak rögzítve
- Vezetőképes kábeldarabok maradtak a készülékben

# 6.12 Csatlakoztatás utáni ellenőrzés

# **A** FIGYELMEZTETÉS

### Csatlakozási hibák

Az emberek és a mérési pont biztonsága veszélyben van! A gyártó nem vállal felelősséget a jelen kézikönyv utasításainak be nem tartásából eredő hibákért.

 Csak akkor helyezze üzembe a készüléket, ha igen a válasz a következő kérdések mindegyikére.

Eszköz állapota és specifikációi

Az eszköz és a vezetékek kívülről sérülésmentesek?

Elektromos csatlakoztatás

- A felszerelt vezetékek nincsenek megfeszítve?
- A kábelek hurkok és keresztezések nélkül vannak elvezetve?
- A jelvezetékek megfelelően lettek bekötve, a kapcsolási rajz szerint?
- Minden más csatlakozás helyesen van kialakítva?
- > A használaton kívüli csatlakozóvezetékek csatlakoztatva vannak a védőföldeléshez?
- Minden dugaszolható csatlakozó biztonságosan érintkezik?
- > Minden csatlakozóvezeték biztonságosan van elhelyezve a kábelkapcsokban?
- > Minden kábelbevezetés rögzítve van, meg van húzva és szivárgásmentes?
- > A tápfeszültség megfelel az adattáblán feltüntetett feszültségnek?

# 7 Kezelési lehetőségek

# 7.1 A kezelési lehetőségek áttekintése

# 7.1.1 Kijelző és kezelőelemek

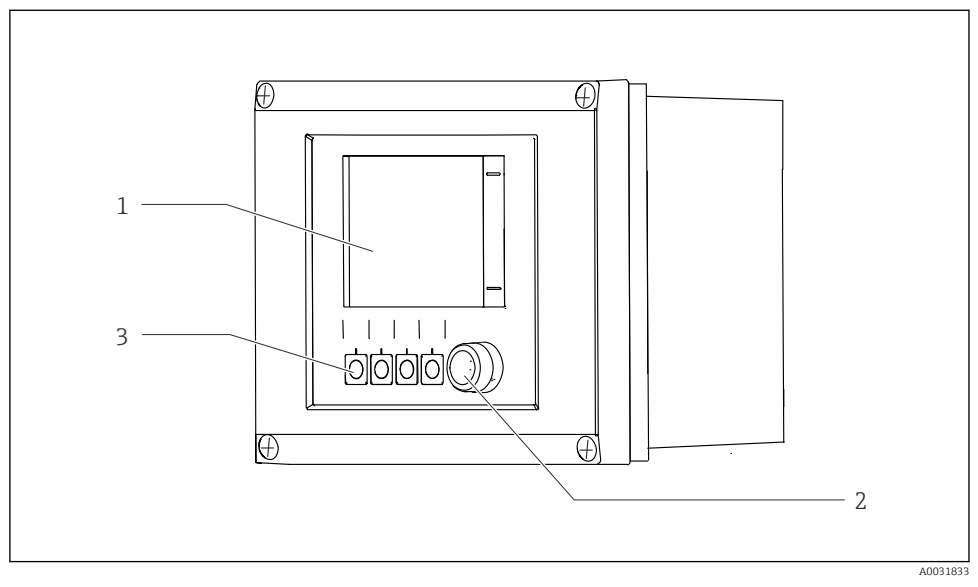

🗷 33 A kezelés áttekintése

- 1 Érintőképernyős kijelző
- 2 Állapotjelző LED
- 3 Funkciógombok (választható funkció)

### Állapot a NAMUR szerint

| Kategória                                  | Leírás                                                                                                    | LED állapot                                         |
|--------------------------------------------|----------------------------------------------------------------------------------------------------|-----------------------------------------------------|
| NAMUR F kategória<br>(hiba)                | F (hiba): A hiba kijavításáig egyetlen program sem indul el. A<br>meghibásodás oka a mérési pontban vagy a rendszerben<br>keresendő.                                                                                                    | Állapotjelző LED<br>folyamatosan pirosan<br>világít |
| NAMUR S kategória<br>(specifikáción kívül) | A specifikáción kívül: a mérési pont a specifikáción kívül üzemel.<br>Továbbra is lehetséges a programok elindítása. Azonban ez<br>fokozott kopás, rövidebb élettartam vagy csökkent pontossági<br>szintek veszélyével jár. A probléma oka a mérési ponton kívül<br>található. | Pirosan villogó<br>állapotjelző LED                 |
| NAMUR C kategória<br>(ellenőrző funkció)   | Funkció-ellenőrzés: Hold funkció, kalibrálás aktív                                                                                                    | Pirosan villogó<br>állapotjelző LED                 |

| Kategória                                        | Leírás                                                                                                    | LED állapot                           |
|--------------------------------------------------|----------------------------------------------------------------------------------------------------|---------------------------------------|
| NAMUR M kategória<br>(karbantartás<br>szükséges) | Karbantartási igény: az eszköz továbbra is megfelelően mér.<br>Azonnali beavatkozás nem szükséges. A megfelelő karbantartási<br>erőfeszítésekkel azonban megakadályozhatók a jövőbeni esetleges<br>meghibásodások, pl. meghosszabbítható a szivattyú élettartama.<br>Az üzenetet nyugtázni kell, hogy más programok is elindíthatók<br>legyenek. Újraindítás után az M üzenet mindaddig visszatér, amíg a<br>számlálók nullára nem állnak. | Zölden villogó<br>állapotjelző LED    |
| Ha nincs diagnosztikai üzenet (OK)               |                                                                                                    | Folyamatosan zöld<br>állapotjelző LED |

Tekintse meg a diagnosztikai listát az egyes kategóriákra vonatkozó javító intézkedésekkel kapcsolatban: .

# 7.2 Hozzáférés a kezelőmenühöz a helyi kijelzőn keresztül

### 7.2.1 Működési koncepció

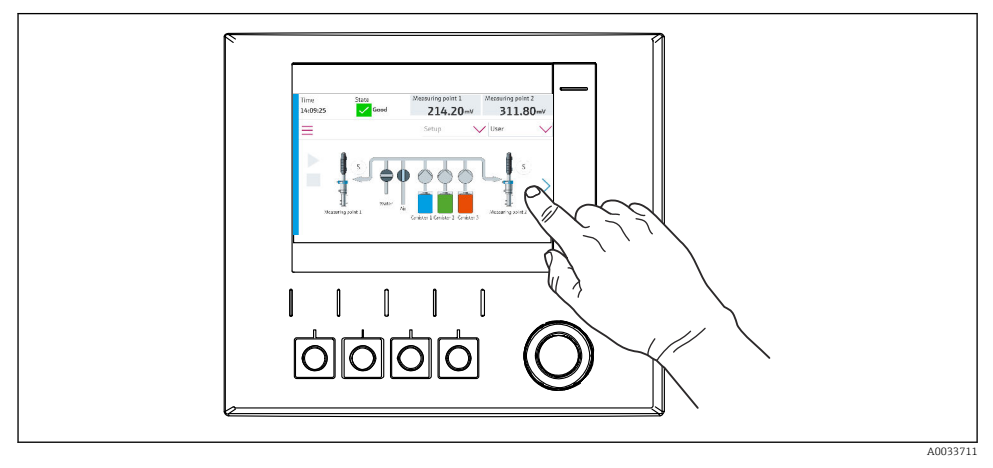

34 Érintőképernyős kijelző

A CDC90 érintőképernyős kijelzővel működtethető. A funkciógombok a programok futtatására is használhatók.

### 7.2.2 Funkciógombok

A funkciógombokkal elindíthatók a programok. A gombokhoz előre beállított funkciók vannak rendelve, de ezek módosíthatók. A szoftvergombok csak "Kézi" üzemmódban működnek.

### 7.2.3 A menü áttekintése

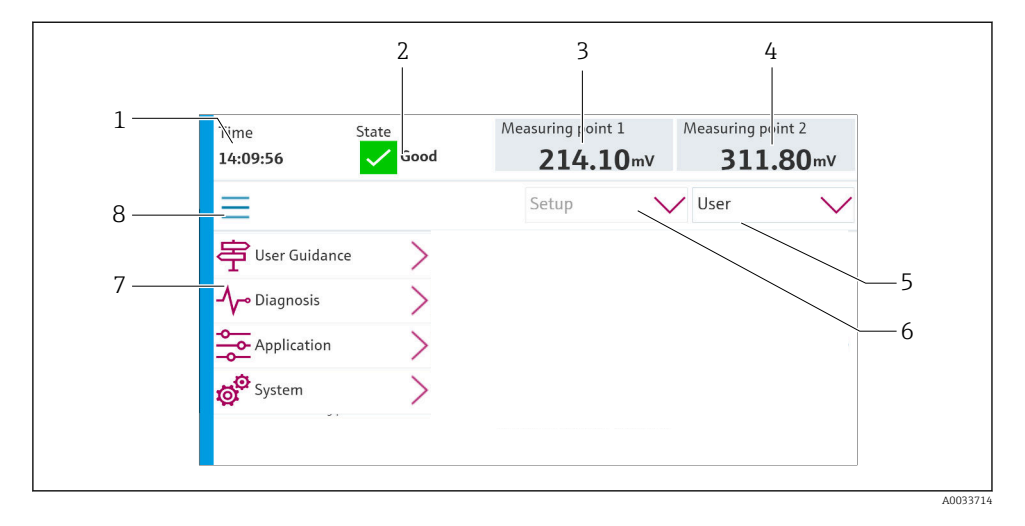

| Tétel | Funkció                                                                                                    |
|-------|----------------------------------------------------------------------------------------------------|
| 1     | Idő                                                                                                    |
| 2     | A legfontosabb hibaüzenetek megjelenítése és gyors elérése                                                                                                    |
| 3     | Navigáció az 1. mérési ponthoz és a következők megjelenítése:<br>pH érzékelő: pH érték<br>ORP (redox) érzékelő: ORP érték mV-ban<br>Kombinált pH/ORP érzékelő: pH érték                                |
| 4     | Egy mérési ponthoz:<br>• pH érzékelő: hőmérséklet °C-ban<br>• ORP (redox) érzékelő: vagy ORP érték mV-ban<br>• Kombinált pH/ORP érzékelő: hőmérséklet °C-ban                                           |
|       | Két mérési ponthoz:                                                                                                    |
|       | Navigáció a 2. mérési ponthoz és a következők megjelenítése:<br><ul> <li>pH érzékelő: pH érték</li> <li>ORP (redox) érzékelő: ORP érték mV-ban</li> <li>Kombinált pH/ORP érzékelő: pH érték</li> </ul> |
| 5     | A felhasználói profil megjelenítése és bejelentkezés                                                                                                    |
| 6     | Üzemmód                                                                                                    |
| 7     | A főmenü áttekintése                                                                                                    |
| 8     | Navigáció                                                                                                    |

A kezelés négy főmenü segítségével történik:

| Menü        | Funkció                                                                                                    |
|-------------|----------------------------------------------------------------------------------------------------|
| Guidance    | <ul> <li>Varázsló a programok ütemezéséhez és végrehajtásához.</li> <li>Fájlok és beállítások importálása és exportálása.</li> </ul> |
| Diagnostics | Információt tartalmaz az eszköz működéséről, a diagnosztikáról, a<br>hibaelhárításról és a szimulációról.                            |
| Application | Eszközadatok a mérési pont részletes beállításához.<br>Az elosztott vezérlőrendszerrel való kommunikáció beállítása.                 |
| System      | Ezek a menük a teljes rendszer konfigurálására és kezelésére<br>szolgáló paramétereket tartalmaznak.                                 |

# 7.3 Hozzáférés a kezelőmenühöz a webszerveren keresztül

A webszerver a vezérlőrendszeren keresztül csak a Modbus TCP kommunikációs típussal érhető el.

A webszerver teljes hozzáférést biztosít a CDC90 megjelenítéséhez. Ha a webszerver aktív, a CDC90 helyszíni megjelenítése le van tiltva.

A webszerver menüszerkezete megfelel a helyszíni kezelésnek.

# 8 Rendszer-integráció

# 8.1 A mérőműszer integrálása a rendszerbe

#### 8.1.1 Webszerver

A webszerver teljes hozzáférést biztosít a CDC90 megjelenítéséhez. Ha a webszerver aktív, a CDC90 helyszíni megjelenítése le van tiltva.

### ÉRTESÍTÉS

#### Az adatok elvesznek.

> Az IPC újraindítása előtt szakítsa meg a kapcsolatot a webszerverrel.

### Kapcsolat létrehozása a webszerverrel

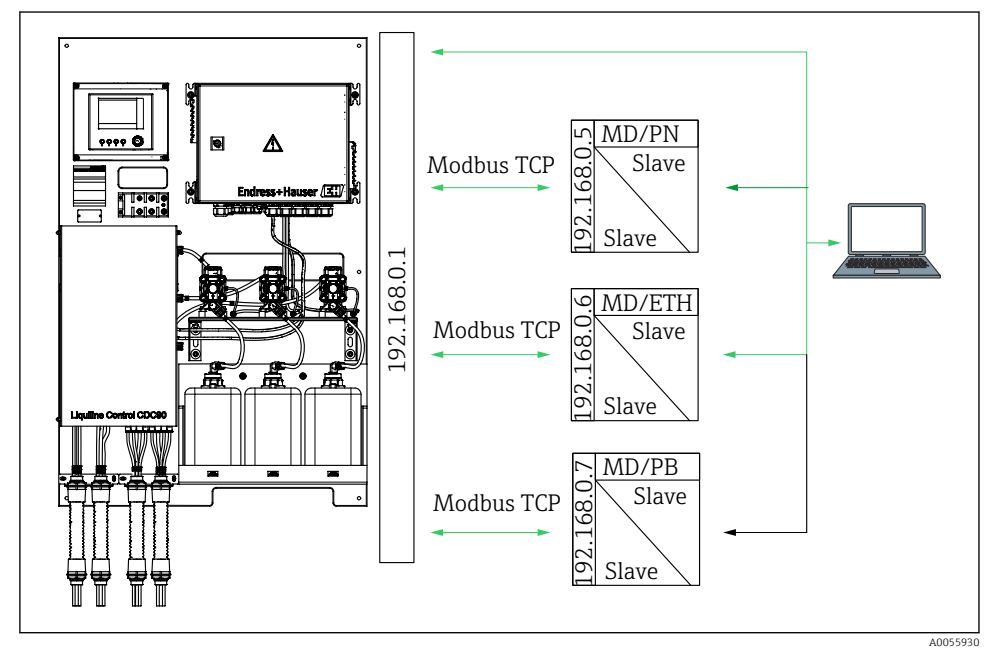

MDModbus TCPETHEthernet/IPPNProfinetPBProfibus DP

A webszerver csak a Modbus TCP protokollal érhető el. PROFINET, Ethernet/IP és Profibus DP protokollok használata esetén a webszerver működése nem lehetséges.

A távadó webszerverének IP-címének ugyanabban az alhálózatban kell lennie, mint a CDC90 IP-címének.<IP address +3 > .

#### Példa:

| PC IP-címe (alapértelmezettként beállítva): | 192.168.0.1                                    |
|---------------------------------------------|------------------------------------------------|
| IP-cím, Liquiline:                          | A számítógép IP-címe + 3 = 192.168.0. <b>4</b> |

- 1. Csatlakoztassa a számítógép kommunikációs kábelét az Ethernet switch Ethernet interfészéhez.
- 2. Kapcsolja be a számítógépet.
- 3. Indítsa el a böngészőprogramot.
- Ha a proxy kiszolgálón keresztül csatlakozik az internethez: Tiltsa le a proxyt (a böngészőprogram beállításaiban, a "Kapcsolat/LAN beállítások" között).
- 5. Írja be a berendezés IP-címét a címsorba. Ügyeljen a cím végére (a példában: 192.168.0.4).
  - Néhány másodpercet vesz igénybe, amíg a rendszer létrehozza a kapcsolatot, majd a webszerver elindul. Lehet, hogy jelszót kell megadnia. A gyári beállítás a felhasználónévre: "admin", a jelszóra: "admin".

### Példa: Microsoft Windows 10

- 1. Nyissa meg a Hálózati és megosztási központot.
  - └→ A szokásos hálózaton kívül előfordulhat, hogy egy további Ethernet kapcsolat is megjelenik (pl. mint "Azonosítatlan hálózat").
- 2. Válassza ki az erre az Ethernet kapcsolatra mutató hivatkozást.
- 3. A felugró ablakban válassza ki a "Tulajdonságok" gombot.
- 4. Kattintson duplán az "A TCP/IP protokoll 4-es verziója (TCP/IPv4)" lehetőségre.
- 5. Válassza ki a "A következő IP-cím használata" lehetőséget.
- 6. Írja be a kívánt IP-címet. Ennek a címnek ugyanabban az alhálózatban kell lennie, mint az eszköz IP-címének. Példa:
  - └→ IP-cím: 192.168.0.11 Alhálózati maszk: 255.255.255.0
- Ha az IPC IP-címe megváltozott, adja meg az alapértelmezett IP-címet: http://:<IP-Adress>8080/cdc90.htm

### 8.1.2 Terepi busz rendszerek

### ÉRTESÍTÉS

A berendezés EtherCat csatlakozást használ a belső kommunikációhoz. A hálózat terhelésétől függően az EtherCAT hibákat okozhat a CDC90 IPC-kben, ha több CDC90 eszköz van integrálva ugyanabba a hálózatba.

Modbus TCP kapcsolat esetén a hálózat terhelésének csökkentése érdekében a hálózatokat szét kell választani. Fizikai szétválasztás VLAN-képes kapcsolóval, pl. Layer 2 felügyelt kapcsolóval, vagy szoftver alapú szétválasztás lehetséges.

A terepi busz kommunikációról a termék internetes oldalain találhatók részletesebb információk:

- Ethernet/IP (adapter) Modbus TCP-n keresztül Ethernet/IP gateway: BA02241C
- Modbus TCP (kiszolgáló): BA02238C
- PROFIBUS DP (slave) Modbus TCP-n keresztül PROFIBUS DP gateway. BA02239C
- PROFINET (eszköz) Modbus TCP-n keresztül PROFINET gateway: BA02240C

# 9 Üzembe helyezés

# 9.1 Előzmények

### **A**FIGYELMEZTETÉS

### Helytelen csatlakoztatás, nem megfelelő tápfeszültség

A személyzetre és a készülék meghibásodására vonatkozó biztonsági kockázatok!

- Ellenőrizze, hogy az összes csatlakozás helyesen, a bekötési rajznak megfelelően lett-e kialakítva.
- Győződjön meg arról, hogy a tápfeszültség megegyezik az adattáblán feltüntetett feszültséggel.

### ÉRTESÍTÉS

### Szivattyúk, szelepek vagy hasonlók ellenőrizetlen aktiválása.

Az eszközök károsodása.

- ▶ Végezze el a beépítés utáni és funkció-ellenőrzést.
- ► Győződjön meg arról, hogy minden mozgó alkatrész megfelelően van felszerelve.

### 9.1.1 A tartályok feltöltése

# **A**VIGYÁZAT

### Mozgó szerelvény

Sérülésveszély!

► A karbantartási munkák megkezdése előtt állítsa az üzemmódot konfigurálásra.

# **A** VIGYÁZAT

# Automatikus működés kalibrálás közben.

Sérülésveszély a szerelvény mozgása, vegyszerek vagy szennyezett közeg miatt.

- A tömlők eltávolítása előtt győződjön meg arról, hogy nincs folyamatban vagy nem indul el semmilyen művelet.
- Állítsa az eszközt konfigurációs módba.
- Viseljen védőruházatot, védőszemüveget, védőkesztyűket és tegye meg a saját védelme érdekében szükséges intézkedéseket.
- Távvezérlés esetén állítsa az eszközt konfigurációs módba, és győződjön meg arról, hogy semmilyen egyéb művelet nem fut.
- ► Töltse fel a tartályokat alábbiak szerint balról jobbra:

| Tartály (balról<br>jobbra) | Tartalom                                                                          |
|----------------------------|-----------------------------------------------------------------------------------|
| А                          | 1. folyadék (pl. tisztító, "pH érzékelők tisztítása és kalibrálása" verzióhoz)    |
| В                          | 2. folyadék (pl. 1. puffer, a "pH érzékelők tisztítása és kalibrálása" verzióhoz) |
| С                          | 3. folyadék (pl. 2. puffer, a "pH érzékelők tisztítása és kalibrálása" verzióhoz) |

Javasoljuk, hogy a puffereket legkésőbb 6 havonta cserélje ki. Biztosítsa a lejárati dátum betartását a tartályokon, amelyet be lehet állítani a System/Operating counter/ Canisters and pumps

menüben. Lásd:

- 1. Csavarja ki az úszókapcsolót.
- 2. Távolítsa el az úszókapcsolót.
- 3. Töltse fel az üres tartályt, vagy cserélje ki egy telire. A tartály feltöltésekor használjon tölcsért.
- 4. Csavarja be az úszókapcsolót a tartályba.

# 9.2 Beépítés utáni és funkció-ellenőrzés

Csak akkor helyezze üzembe az eszközt, ha igen a válasz a következő kérdések mindegyikére:

- 1. Biztonságosan van felszerelve és telepítve az eszköz?
- 2. Az összes tömlőrendszert megfelelően, a tervek szerint építették ki?
- 3. Minden bekötés megfelelően lett kialakítva, a kapcsolási rajz szerint?
- 4. A szerelvény fel van szerelve és csatlakoztatva van az öblítőblokkhoz?
- 5. A gyárilag Memosens technológiával előkalibrált érzékelő be van kötve a szerelvénybe?
- 6. A tápfeszültség megfelel az adattáblán feltüntetett feszültségnek?

# 9.3 A mérőműszer bekapcsolása

### Az eszköz energiaellátása

- 1. Az eszköz energiaellátása.
  - └ A bekapcsolást követően az eszköz végrehajtja az öntesztet, majd Setup üzemmódba lép.
- 2. Ügyeljen az esetlegesen csatlakoztatott működtető eszközökre gyakorolt hatásokra.

### A szerelvény öblítőkamrájának feltöltése

Az eszköz indítási fázisában az áramkimenetek az inicializálás előtti néhány másodpercben nem definiált státuszban vannak.

- 1. Ügyeljen az esetlegesen csatlakoztatott működtető eszközökre gyakorolt hatásokra.
- 2. Töltse fel a szerelvény öblítőkamráját vízzel az alábbi lépéseket követve: Üzemmód: Válassza a **Setup** lehetőséget.
- 3. Lépjen a **Diagnosis/Simulation** menübe.
- A 3. szelephez: állítsa a Water channel 1 elemet On lehetőségre vagy a 13. szelephez: Water channel 2
  - Az elmentett szenzorspecifikus kalibrálási adatok automatikusan továbbításra kerülnek a CDC90 vezérlőegységhez, amint a vezérlőegység be van kapcsolva. Megjelenik a mért érték.
- 5. A szerelvény öblítőkamrájának feltöltése után fejezze be a funkciót a(z) **Off** segítségével.
- 6. Végezze el az érzékelő kezdeti kalibrálását. Az érzékelő adatainak a rendszerbe történő átviteléhez egy kezdeti kalibráció szükséges.

### 9.3.1 Kezdőképernyő

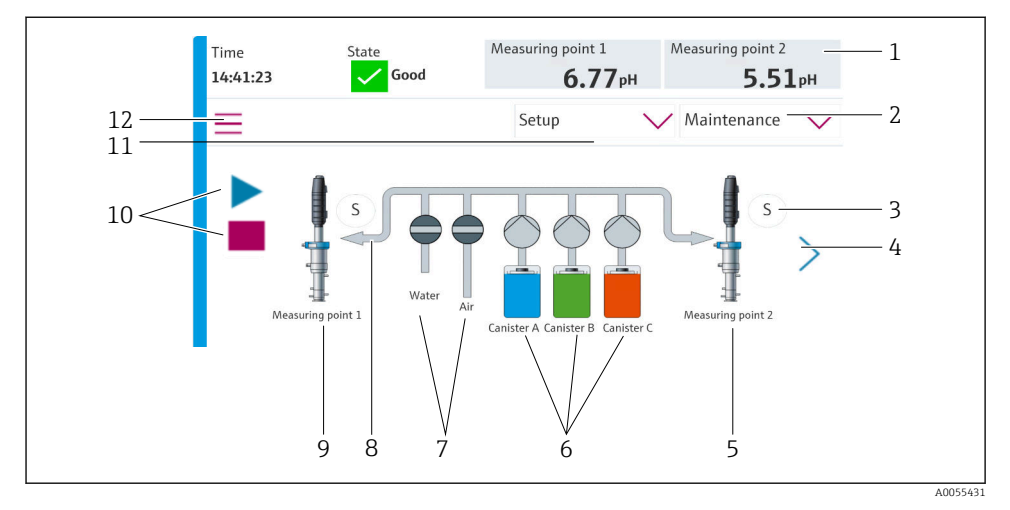

### 8 35 Kezdőképernyő

| Tétel | Funkció                                                                                                    |
|-------|----------------------------------------------------------------------------------------------------|
| 1     | Fejléc idő, állapot és mért érték kijelzéssel                                                                                                    |
| 2     | Felhasználói útmutató                                                                                                    |
| 3     | A szerelvény mérési vagy szervizpozíciója                                                                                                    |
| 4     | Következő oldal                                                                                                    |
| 5     | A 2. mérési pont megjelenítése                                                                                                    |
| 6     | Szivattyúk megjelenítése az 1-3 tartályokhoz                                                                                                    |
| 7     | Szelep (víz vagy levegő) zárva vagy nyitva.                                                                                                    |
| 8     | Az aktív közeg megjelenítése, programtól függően.                                                                                                    |
| 9     | A 1. mérési pont megjelenítése                                                                                                    |
| 10    | Lejátszás szimbólum látható, amikor a program fut.<br>A Stop gomb aktív és a program futása közben működtethető.<br>A vezérlés csak akkor lehetséges, ha a program fut. |
| 11    | Üzemmód                                                                                                    |
| 12    | Főmenü                                                                                                    |

A kezdőképernyőre való visszatéréshez lépjen a kezdőképernyő ikonra a menüútvonalon.

# 9.4 A mérőműszer konfigurálása

### 9.4.1 A nyelv beállítása

A nyelv állandóan konfigurálható és módosítható a helyi kijelzőn, élő üzemmódban is.

- ▶ Válassza ki a kívánt nyelvet a System/Setup/Language menüben.
  - 🛏 A felhasználói felület azonnal megjelenik a kiválasztott nyelven.

### 9.4.2 A dátum és az idő beállítása

### Felhasználói szerepkör: Maintenance

### Üzemmód: Setup

► Változtassa meg a(z) Date and Time értékét itt: System/Setup/Date and Time

vagy

- ▶ Kattintson közvetlenül az időre.
  - 🛏 A beállítás elfogadása eltarthat néhány másodpercig.

Az eszköz nem támogatja az automatikus nyári/téli időszámítást. Ezek a beállítások manuálisan elvégezhetők a szoftverben, pl. időfüggő programverziók esetén.

### 9.4.3 A mérőpontok rendszerbeállításainak konfigurálása

Felhasználói szerepkör: Maintenance

Üzemmód: Setup

| Útvonal: System/Information/Measuring point |                                                                                                    |                                                                                                    |
|---------------------------------------------|----------------------------------------------------------------------------------------------------|----------------------------------------------------------------------------------------------------|
| Funkció                                     | Beállítások                                                                                                    | Információ                                                                                                    |
| Measuring point                             | <ul> <li>Serial number:</li> <li>Firmware</li> <li>Original extended order code</li> <li>Current extended order code</li> </ul> | General information:<br>A rendelési szám<br>címkenevén kívül minden<br>beállítás előre konfigurált,<br>és nem módosítható. |

### 9.4.4 A rendszer-kommunikáció konfigurálása

A külső kommunikáció gyárilag mindig le van tiltva, még akkor is, ha a terepi busz kommunikációt megrendelték. Ezt a kommunikációt engedélyezni kell, ha létrejött a kapcsolat a gateway felé vagy a folyamatvezérlő rendszerrel. Amint a terepi busz engedélyezve van, a kommunikáció ellenőrzésre kerül. Ha a kommunikáció nem működik, az S1003 üzenet jelenik meg.

### A kommunikáció típusai

- Analóg
- Ethernet/IP
- Modbus TCP
- PROFIBUS DP
- PROFINET

### Felhasználói szerepkör: Maintenance

### Üzemmód: Setup

- 1. Lépjen az **Application/Communication** menübe.
  - ← A beállított kommunikációs protokoll a **Selected communication** alatt látható.
- 2. Válassza ki a kívánt kommunikációs protokollt a Communication selection alatt.
- 3. Kattintson az Alkalmaz (Apply) gombra.

A Modbus TCP és Ethernet/IP csatlakozási lehetőségeit itt tekintheti meg:

| Útvonal: System/Connectivity |                                                                                         |                                                                                                    |
|------------------------------|-----------------------------------------------------------------------------------------|----------------------------------------------------------------------------------------------------|
| Funkció                      | Beállítások                                                                             | Információ                                                                                                    |
| Modbus                       | Communication to DCS<br>Byte order                                                      | Modbus információátvitel a<br>vezérlőállomáshoz, ha a Modbust<br>terepi busz protokollként<br>használják.<br>A "Modbus kommunikációról"<br>szóló részletes információkért<br>tekintse meg a termékoldalakat az<br>interneten.                                |
| Ethernet                     | InformationEthernet<br>IP address<br>Used address area<br>Subnetmask<br>Gateway address | Ethernet adapter beállításai<br>Az eszköz 7 egymást követő IP-<br>címet foglal el. Ezeknek a<br>címeknek szabadnak kell lenniük a<br>hálózatban.<br>Példa: konfigurált IP-cím:<br>192.168.0.1<br>A 192.168.0.2 - 192.168.0.7 IP-<br>címek szintén foglaltak. |

### 9.4.5 Az áramkimenetek konfigurálása

A mért értékek további analóg kártyán történő továbbítására szolgáló áramkimenetek csak külső kijelzővel vagy külső távadó webszerverén keresztül konfigurálhatók.

Az áramkimeneteket az első üzembe helyezés során az Endress+Hauser szakemberei konfigurálják.

### 9.4.6 Az érzékelő típusának konfigurálása

Az eszköz előre be van állítva üveg pH érzékelők használatára.

Más érzékelőtípus használata esetén (pH ISFET, ORP) egy másik konfigurációs fájlt kell feltölteni a távadóra egy külső kijelző segítségével. Ezt az Endress+Hauser szakemberei végzik el az első üzembe helyezés során.

Felhasználói szerepkör: Maintenance

Üzemmód: Setup

| Útvonal: System/Information/Sensor |                                                                                                    |                                            |
|------------------------------------|----------------------------------------------------------------------------------------------------|--------------------------------------------|
| Funkció                            | Beállítások                                                                                                    | Információ                                 |
| Channel 1 vagy Channel 2           | Sensor 1 vagy Sensor 2<br>Sensor type<br>Serial number:<br>Measuring point<br>Hardwareversion<br>Software version<br>Date of commissioning<br>Operating time                | Érzékelő specifikus információk<br>listája |
|                                    | <ul> <li>Iotal</li> <li>Max. üzemi hőmérséklet felett</li> <li>Below min. operating temperature</li> </ul>                                                                  |                                            |
|                                    | <ul> <li>Measured value:</li> <li>Number of sterilizations</li> <li>Number of calibrations</li> <li>Last calibration</li> <li>Last zero point calibration method</li> </ul> |                                            |
|                                    | Sensor specifications:<br>Max. temperature:                                                                                                    |                                            |

### 9.4.7 A vezérlőszelepek felügyelete

Felhasználói szerepkör: Maintenance

Üzemmód: Setup

| Útvonal: System/Operating counter/Valves |                                                                                                    |                                                                                                    |
|------------------------------------------|----------------------------------------------------------------------------------------------------|----------------------------------------------------------------------------------------------------|
| Funkció                                  | Beállítások                                                                                                    | Információ                                                                                                    |
| Valves                                   | Kapcsolási műveletek száma és<br>figyelmeztetési határértékek az 1.<br>csatornára és/vagy az alábbi csatornára<br>vonatkozóan:<br>• Water<br>• Air | <ul> <li>Figyelmeztető határértékek<br/>beállításai a vezérlőszelepek<br/>kapcsolási műveleteihez:</li> <li>V 3: Víz az 1. csatornához</li> <li>V 4: Levegő az 1. csatornához</li> <li>V 8: Szelepek az 1.<br/>csatornához</li> <li>V 9: Szelepek a 2. csatornához</li> <li>V 9: Szelepek a 2. csatornához</li> <li>V 10: Felhasználó által<br/>konfigurálható szelep</li> <li>V 13: Víz a 2. csatornához</li> <li>V 14: Levegő a 2. csatornához</li> <li>V 15 - 16: Felhasználó által<br/>konfigurálható szelepek</li> </ul> |

### 9.4.8 Szerelvény

# Felhasználói szerepkör: **Maintenance** Üzemmód: **Setup**

| Útvonal: System/Operating counter/Assemblies |                                                                                         |                                                                          |
|----------------------------------------------|-----------------------------------------------------------------------------------------|--------------------------------------------------------------------------|
| Funkció                                      | Beállítások                                                                             | Információ                                                               |
| Assembly 1 vagy Assembly 2                   | Assembly 1 vagy Assembly 2 <ul> <li>Number of strokes</li> <li>Warning limit</li> </ul> | A szerelvény löketszám<br>figyelmeztetési határértékének<br>beállításai. |

### 9.4.9 Szivattyúk és tartályok

Felhasználói szerepkör: Maintenance

Üzemmód: Setup

| Útvonal: System/Operating counter/Canisters and pumps |                                                                                                    |                                                                                                    |
|-------------------------------------------------------|----------------------------------------------------------------------------------------------------|----------------------------------------------------------------------------------------------------|
| Funkció                                               | Beállítások                                                                                                    | Információ                                                                                                    |
| Canister and Pump A-tól C-ig                          | Canister A-tól C-ig<br>Expiry date<br>Filling level<br>Max. filling level<br>Warning limit<br>Pump A-tól C-ig<br>Flow rate<br>Pumped volume<br>Warning limit<br>Operating time | A lejárati dátum, a maximális<br>szint, az áramlás és a<br>figyelmeztetési határértékek<br>beállításai a tartályokhoz és a<br>szivattyúkhoz. |

### 9.4.10 Az érzékelő kalibrálása

- A Memosens protokollal rendelkező érzékelők gyárilag kalibrálva vannak.
- Az érzékelő kezdeti üzembe helyezése során kalibrációra van szükség, hogy a kalibrációs adatokat betölthesse a CDC90 naplójába.
- Számos szabványos alkalmazásban nincs szükség további kalibrálásra.
- ► Kalibrálja az érzékelőket ésszerű időközönként, a folyamattól függően.

Használati útmutató: "Memosens", BA01245C

# 9.4.11 Első üzembe helyezés

Az első üzembe helyezést az Endress+Hauser szakemberei végzik.

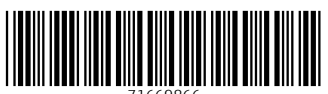

71669866

# www.addresses.endress.com

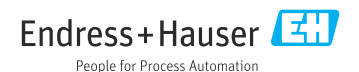